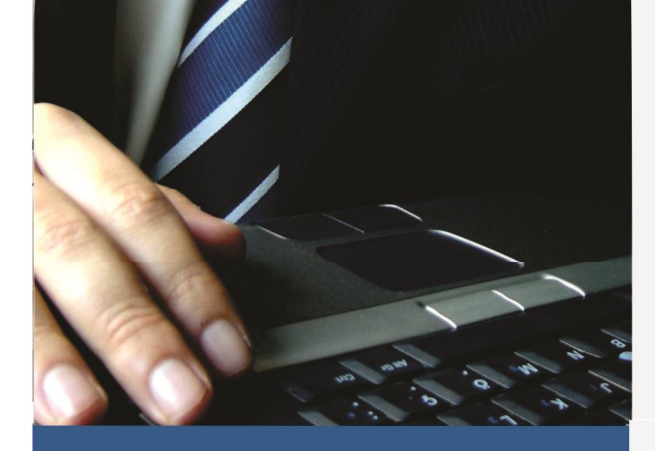

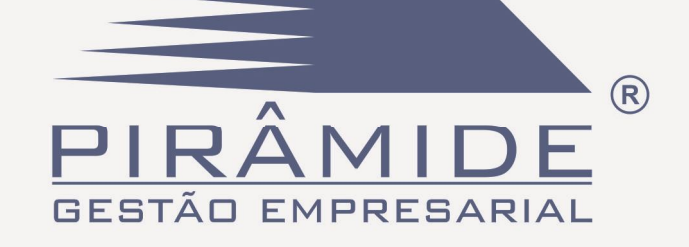

# DI OPS PROCENGE

Passo a Passo

Qualidade: ISO 9001 CMMI 2 MPS.Br F MPT.Br 1

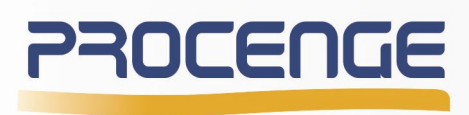

Tecnologia para decisão

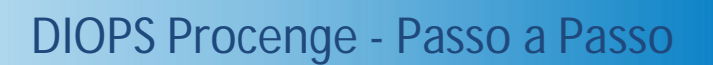

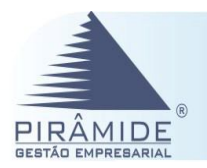

# **DIOPS ANS**

O DIOPS é o Documento de informações periódicas das Operadoras de Planos de Saúde, que as operadoras devem enviar periodicamente à ANS. As informações que compõe este documento são: cadastrais, gerenciais, demonstrativos e informações gerais.

# Configurações

O item de configurações nesse documento, corresponde a detalhes importantes das configurações que deverão ser realizadas antes de qualquer procedimento no DIOPS Web.

# Geração do DIOPS Procenge Web

Para realizar a geração dos dados no DIOPS Procenge, o usuário primeiramente deverá executar o processo de instalação, para que o DIOPS possa ser acessado por ele e consequentemente realizado o preenchimento das informações. Os procedimentos dessa instalação está disponível no manual Guia de Instalação do Piramide Web.PDF.

# Passo a Passo

Neste item do documento, serão apresentados procedimentos básicos a serem realizados para a geração do DIOPS a ser enviado para Agência Nacional de Saúde Suplementar – ANS.

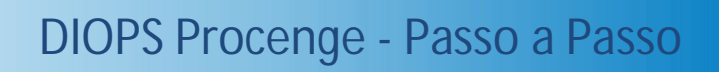

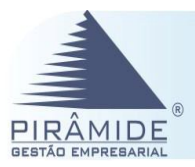

# Configurações

# 1º Passo – Configurar Parâmetro por Filial

| Configuração do Parâmetro                                                                                                    |
|----------------------------------------------------------------------------------------------------|
| Para que os dados intercâmbio e demonstrativo do ERP Pirâmide sejam importados para o DIOPS<br>Procenge, é necessário que o parâmetro por filial 'Fornece dados ao DIOPS' esteja assinalado (menu:<br>Módulo Administrador – Gerais – Parâmetros – Aba Contábil). |
| Contábil Financeiro Estoque Compras Construtora Orçamento Protocolo Geral Contratos Industrial Licitação                                                                                                    |
| Filial: 001 - ICOM COMÉRCIO E INDÚSTRIA LTDA - SP                                                                                                    |
| Orçamento Contábil     Sempre mostrar mensagem de advertência quando não controlar                                                                                                    |
| Sugerir data do servidor na inclusão de lançamentos contábeis                                                                                                    |
| C CONTABIL                                                                                                    |
| Fornece dados ao DIOPS                                                                                                    |
|                                                                                                    |
|                                                                                                    |
|                                                                                                    |
|                                                                                                    |
|                                                                                                    |

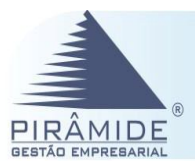

# 2º Passo – Configuração do Fluxo de Caixa

#### Configuração DIOPS – Fluxo de Caixa

No Módulo Administrador deverá ser feita a configuração para cada Item de Fluxo de Caixa colocando os itens na coluna 'Fórmula', assim como o tipo deve ser 'Realizado' (menu: Gerais - Configuração - Financeira para o DIOPS Fluxo de Caixa).

Observando que as informações contidas na coluna 'Posição Excel' (linha e coluna) não precisam ser preenchidas.

| Item DIOPS | Descrição                                               | Pusiçã | io Excel | Tipo Flaxo   | Fúrmula                                                                                                    |  |
|------------|---------------------------------------------------------|--------|----------|--------------|----------------------------------------------------------------------------------------------------|--|
|            |                                                         | Linha  | Coluna   |              |                                                                                                    |  |
| 111        | () Pagamentos de Processos Judiciais (Criveis/Trabalhi; |        | 5        | Realizado    | @02.09.001@                                                                                                    |  |
| 101        | (I) Recebimentos de Plano de Saúde                      | 5      | 3        | Realizado    | @01@                                                                                                    |  |
| 110        | [-] Pagamentos de Tributos                              | 5      | 5        | Bealizado    | @02.09.001@                                                                                                    |  |
| UUTHUS HU  |                                                         | G      | 9        | Previsto     | @U2.U2@                                                                                                    |  |
| 105        | (•) Pagamentos a Fornecedores/Prestadores de Serviço    | 7      | 0        | Previsto     | @02.04.002@                                                                                                    |  |
| 106        | (-) Pagamentos de Comissões                             | 8      | 3        | Provisionado | @02.09.001@                                                                                                    |  |
| 109        | (-) Pagamentos de Serviços de Terceiros                 | 10     |          | Realizadu    | @02.09.001@                                                                                                    |  |
| CARLOS TES |                                                         | 10     | 56       | Provisionado | @02.04.002@                                                                                                    |  |
| 301        | (+) Integralização de Capital em Dinheim                | 20     | 56       | Bealizado    | @02.09.001@                                                                                                    |  |
| 102        | + Hesgate de Aplicações Financeiras                     |        |          | Bealizado    | ଭାମ ମାମ ଭ                                                                                                    |  |
| 100        | (+) Recebimentos de Juros de Aplicações Financeiras     |        |          | Realizado    | @02.00.001@                                                                                                    |  |
| 104        | (1) Outros Recebimentos Operacionais                    |        |          | Realizado    | @02.09.001@                                                                                                    |  |
| 107        | (-) Pagamentos de Pessoal                               |        |          | Realizado    | @02.09.001@                                                                                                    |  |
| 108        | (-) Pagamentos de Pró-Labore                            |        |          | Realizadu    | @02.09.001@                                                                                                    |  |
| 112        | (•) Pagamentos de Aluguel                               |        |          | Realizado    | @02.00.001@                                                                                                    |  |
| 113        | - Pagamentos de Promoção/Publicidade                    |        |          | Bealizado    | <u>ଡାମାମାମ</u> ର                                                                                                |  |
| 114        | (-) Aplicações Financeiras                              |        |          | Kealizado    | @02.09.001@                                                                                                    |  |
| 115        | O Ordenn Barrannahan Oran a dara da                     |        | 1        | D., S., 1.   | @02.09.001@                                                                                                    |  |
|            |                                                         |        |          |              | The second second second second second second second second second second second second second second second se |  |

### 3º Passo – Geração do Demonstrativo de Fluxo de Caixa

#### Demonstrativo de Fluxo de Caixa - Item por NDO

O Demonstrativo de Fluxo de Caixa Item por NDO deverá ser gerado para um período trimestral. Para tanto, o usuário deverá acessar a tela Demonstrativo de Fluxo de Caixa, e realizar os seguintes procedimentos:

- 1. Informar o período, acionar o botão **caregar** para que a Aba Demonstrativo seja habilitada;
- 2. Em seguida ir na aba Demonstrativo, acionar o botão para que os dados sejam apresentados na aba;
- 3. Clicar no botão DIOPS para que seja apresentada a tela 'Fluxo de Caixa DIOPS';
- 4. Na tela 'Fluxo de Caixa DIOPS' assinalar a opção 'Módulo DIOPS', selecionar o 'Trimestre' a ser

considerado, e por fim, acionar o botão

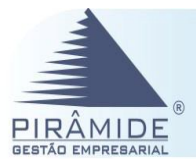

| constructive act taxes                                                                                                    |                                                                                                    |                                                                                                    |                                                                                                    |                                                                                                    |                                             |                                        |                 |              |
|----------------------------------------------------------------------------------------------------|----------------------------------------------------------------------------------------------------|----------------------------------------------------------------------------------------------------|----------------------------------------------------------------------------------------------------|----------------------------------------------------------------------------------------------------|---------------------------------------------|----------------------------------------|-----------------|--------------|
| piesa Atrangéncia Dem                                                                                                    | onstrativo Demonstrativo - Doni                                                                                                    | trole de Orçameni                                                                                                    | to                                                                                                    |                                                                                                    |                                             |                                        |                 |              |
| Tabelas temporárias                                                                                                    | ·                                                                                                    |                                                                                                    |                                                                                                    |                                                                                                    |                                             |                                        |                 |              |
| Associação de Filiais:                                                                                                    |                                                                                                    |                                                                                                    |                                                                                                    |                                                                                                    |                                             |                                        |                 |              |
|                                                                                                    |                                                                                                    |                                                                                                    |                                                                                                    |                                                                                                    |                                             |                                        |                 |              |
|                                                                                                    | Empresas                                                                                                    |                                                                                                    | *                                                                                                    |                                                                                                    |                                             | Filiais                                |                 | <u>^</u>     |
| SPED - EMPRESA                                                                                                    | PARA TESTES 1 (Coremal Com                                                                                                    | eRep                                                                                                    |                                                                                                    |                                                                                                    | M COMERCID E INDUS                          | STRIALTDA - SP                         |                 |              |
| FILIAL 999 ICOM 0                                                                                                    | COMERCIO E INDUSTRIA LTD/                                                                                                    | \•VS,                                                                                                    |                                                                                                    | FILI/                                                                                                    | AL 0021COM CON, E IN                        | NDUSTRIA LTDA I PER                    | NAMBUCO         |              |
| MILLUM LUMERLIU E                                                                                                    | : INDUSTRIALTUA - SP                                                                                                    |                                                                                                    |                                                                                                    |                                                                                                    | AL UUSILUM LUM, E II                        | NDUSTRIALTDA-LE                        |                 |              |
|                                                                                                    | IG EMPREENDIMENTUS<br>FOAÚDELIEDA MAICONTACIUS                                                                                                    | OT 5.                                                                                                    |                                                                                                    |                                                                                                    | 1a Caele SZA - Unicade<br>AL COELCON CONTEU | уека<br>Иријетри и труг орг            |                 |              |
|                                                                                                    | E SAUDE LI DA IM. CUNITAS/LI<br>104                                                                                                    | UIEJ                                                                                                    |                                                                                                    | FILM                                                                                                    | AL UUDILUM LUM, E II<br>AL OOCTICOVE TECTE  | NUUSI HIALI UA - SMI.<br>TE CEDAIO 777 |                 |              |
|                                                                                                    | .ПА<br>ИСТО ИСХО СНОНИ ТОА СС                                                                                                    |                                                                                                    |                                                                                                    |                                                                                                    | AL DOGHICOM HIDHE<br>Al DOGHICOM GEDEN      | 10 GENAIO / / /<br>VEIAMENTO EDETES D  |                 |              |
|                                                                                                    | NUTEBA DA REVISÃO                                                                                                    |                                                                                                    |                                                                                                    |                                                                                                    | AL COOFICOM FULLIEL<br>AL CONFICIN CONFET   | NDÚSTRIALTDA - PER                     | NAMBUCO         |              |
|                                                                                                    | JENTOS I TOA                                                                                                    |                                                                                                    |                                                                                                    |                                                                                                    | METITAL MACEIN                              | NDOSTNIA ETDA FLEN                     | NANDOCO         |              |
| Brodutos Agrícolos                                                                                                    | em gerei litde                                                                                                    |                                                                                                    |                                                                                                    |                                                                                                    | PERANCA INDÚSTRIA                           | DE ÁLCOOLE ACUCAD                      | ACTI            |              |
| R&S INVESTIMENT                                                                                                    | IOS FINANCEIROS LTDA                                                                                                    |                                                                                                    | -                                                                                                    |                                                                                                    | TEA                                         |                                        |                 | -            |
|                                                                                                    |                                                                                                    |                                                                                                    |                                                                                                    |                                                                                                    |                                             |                                        |                 |              |
| Diata Fluxo: 01/01/201                                                                                                    | 17 a 3°/01/2017                                                                                                    | Data de crédito                                                                                                    | ) na provisão/pre                                                                                                    | evisão de títulos                                                                                                    | areceber                                    |                                        |                 | Carregar     |
|                                                                                                    |                                                                                                    |                                                                                                    |                                                                                                    |                                                                                                    |                                             |                                        |                 |              |
|                                                                                                    |                                                                                                    |                                                                                                    |                                                                                                    |                                                                                                    |                                             |                                        |                 |              |
|                                                                                                    |                                                                                                    |                                                                                                    |                                                                                                    | Ok                                                                                                    | Imprimie Conjae                             | DIOPS Cancel                           | ar Sair         | Passo a Pass |
| emonstrativo de Eluxo i                                                                                                    | de Caixa                                                                                                    |                                                                                                    |                                                                                                    | <u>O</u> k                                                                                                    | Imprimir Copiar                             | DIOPS Cancele                          | ar <u>S</u> air | Basso a Pass |
| emonstrativo de Fluxo i<br>presa Altangéncia <mark>Dom</mark>                                                                                                    | de Caixa<br><mark>constrativos</mark> <mark>Demonstrativo - Cont</mark>                                                                                                    | uvle de Orçament                                                                                                    | tu                                                                                                    | <u>Ok</u>                                                                                                    | Imprimir Copiar                             | DIOPS 2ancek                           | ar <u>S</u> air | Basso a Pass |
| emonstrativo de Fluxo r<br>urexa ALranyéncia <mark>Pom</mark><br>çamento:                                                                                                    | de Caixa<br><b>construiros</b> Demonstrativo - Cont<br>Descrite <b>i</b> a                                                                                                    | uole de Orgament                                                                                                    | τν)<br>01/2017                                                                                                    | Ωk                                                                                                    | Imprimir Copiar                             | DIOPS Cancel                           | er Sair         | Passo a Pass |
| emonstrativo de Fluxo<br>urexa Aluarnyéncia <mark>Rom</mark><br>çamento:                                                                                                    | de Caixa<br><u>enstative</u> Demonstrativo - Cont<br>Descrição                                                                                                    | uale de Organient<br>Provisionado                                                                                                    | u)<br>01/2017<br>Previsto                                                                                                    | <u>Ok</u>                                                                                                    | Imprimir Copiar                             |                                        | ar <u>S</u> air | Basso a Pass |
| emonstrativo de Fluxo r<br>urexa ALianyéncia <mark>Rom</mark><br>çamento:<br>I:em                                                                                                    | de Caixa<br>onstative:<br>Descrição<br>INGRESSOS                                                                                                    | uele de Orgennent<br>Provisionado<br>28.173,76                                                                                                    | 01/2017<br>Drevisto<br>311.221.44                                                                                                    | Desilizado<br>200, 897, 356, 37                                                                                        | Imprimir Copiar                             |                                        | ar <u>S</u> air |              |
| emonstrativo de Fluxo r<br>presa Aluangéncia <u>Por</u><br>çamento:<br>I:em<br>E01<br>E02                                                                                                    | de Caixa<br><u>construitivo</u> Demonstruitivo - Doni<br>Descrição<br>INGRESSOS<br>DESEMBOLSOS                                                                                                    | Trovisionado<br>28.173.76<br>419.087.57                                                                                                    | 01/2017<br>Previsto<br>311.221.44<br>1.375.619.19                                                                                                    | Deslizado<br>509.697.356.37<br>39.556.52                                                                               | Imprimir Copiar                             |                                        | ar <u>S</u> air | Easso a Pass |
| emonstrativo de Fluxo i<br>presa Atuangéncia <u>Dom</u><br>çamento:<br>Lem<br>B01<br>B02<br>B03                                                                                                   | de Caixa<br>enstrativel<br>Descrição<br>NGRESSOS<br>DESEMBOLSOS<br>TRANSFERÊNCIA DE NU                                                                                                    | Unite de Organient<br>Provisionado<br>28.173.76<br>413.087.57<br>0.00                                                                                               | 01/2017<br>Drevisto<br>311.221.44<br>1.375.619.19<br>0.00                                                                                                    | Deslizado<br>509.897.356,37<br>39.556,52<br>0,00                                                                       | Imprimir Copiar                             |                                        | sr <u>S</u> sir | Passo a Pass |
| emonstrativo de Fluxo e<br>presa Atrangéncia <u>Dest</u><br>çamento:<br>Lem<br>201<br>202<br>203<br>204<br>203                                                                                    | de Casca<br>constrativos Demonstrativo - Com<br>Descrição<br>INGRESSOS<br>DESEMBOLSOS<br>TRANSFEFÊNCIA DE NU<br>CINS - ENTRADAS<br>ANGE CASCA                                                                                                    | Diste de Organient<br>Provisionado<br>28 173,76<br>419.087,57<br>0,00<br>0,00<br>0,00                                                                               | 01/2017<br>Previsto<br>311.221.44<br>1.375.619.19<br>0.00                                                                                                    | Dealizado<br>509 897.356.37<br>39.556.52<br>0,00<br>0,00                                                               | Imprimir Copiar                             |                                        | sr <u>S</u> air | Passo a Pass |
| emonstrativo de Fluxo o<br>presa Atrangéncia Derr<br>çamento:<br>1001<br>002<br>003<br>004<br>005                                                                                                 | de Casca<br>enstrative: Demonstrativo - Com<br>Descrição<br>INGRESSOS<br>DESEMBOLSOS<br>TRANSFEFÊNCIA DE NU<br>CNS - ENTRADAS<br>CNS - SAÍDAS<br>CNS - SAÍDAS                                                                                                    | Provisionado<br>28.173.76<br>419.087.57<br>0.00<br>0.00<br>13.200,00                                                                                                | 01/2017<br>Previsto<br>311.221,44<br>1.375.619,19<br>0.00<br>0.00<br>50.000,00                                                                                                    | Deslizeds<br>509 697 356,37<br>39,556,52<br>0,00<br>0,00<br>2,712,15                                                   | Imprimir Copiar                             | CIOPS Cancel                           | sr <u>S</u> air | Easso a Pass |
| emonstrativo de Fluxo e<br>presa Aluangéncia Dem<br>çamento:                                                                                                    | de Caixa   emetrativos  Descrição  INGRESSOS DESEMBOLSOS TRANSFERENCIA DE NU CNS - ENTRADAS CNS - SALDO IN CIAL NOS - SALDO IN CIAL CNS - SALDO IN CIAL CNS - SALDO IN | Provisionado<br>28 173 76<br>419 087 57<br>0.00<br>0.00<br>13 200,00<br>0.00<br>0.00<br>0.00<br>0.00                                                                | 01/2017<br>Previsto<br>311.221.44<br>1.375.619.19<br>0.00<br>0.00<br>\$0.000,00<br>0.00<br>0.000                                                                                                    | Desizeds<br>(09.897.356.37<br>39.556.52<br>0,00<br>0,00<br>2.712.15<br>0,00<br>0,01                                    | Imprimir Copiar                             |                                        | ar <u>S</u> air | Easso a Pass |
| emonstrativo de Fluxo -<br>presa Aluangéncia Dem<br>çamento:                                                                                                    | de Caixa                                                                                                    | Provisionado<br>28 173 76<br>419.087 57<br>0,00<br>0,00<br>13 200,00<br>0,00<br>0,00<br>0,00<br>0,00<br>0,00<br>0,00<br>0,                                          | 01/2017<br>Drevisto<br>311.221.44<br>1.375.619.19<br>0.00<br>0.00<br>50.000.00<br>0.00<br>-50.000.00<br>0.00                                                                                                    | Dealizado<br>509.897.356.37<br>39.556.52<br>0,00<br>0,00<br>2.712.15<br>0,00<br>-2.712.15<br>0,00<br>-2.712.15<br>0,00 | Imprimir Copiar                             |                                        | ar <u>S</u> air | Easso a Pass |
| emonstrativo de Fluxo -<br>presa Aluangéncia Rom<br>çamento: Lem<br>E01<br>E02<br>E03<br>E04<br>E05<br>E05<br>07<br>E398<br>E399                                                                  | de Caixa                                                                                                    | Provisionado<br>28 173.76<br>419.087.57<br>0,00<br>0.00<br>13 200.00<br>0.00<br>-13 200.00<br>0.00<br>0.00<br>0.00<br>0.00<br>0.00                                  | 01/2017<br>Previsto<br>311.221.44<br>1.375.619.19<br>0.00<br>0.00<br>50.000.00<br>-50.000.00<br>0.00<br>0.00 | Dealizado<br>509.897.356.37<br>39.556.52<br>0.00<br>0.00<br>2.712.15<br>0.00<br>;2.712.15<br>0.00<br>;572.499.048.62   | Imprimir Copiar                             |                                        | ar <u>S</u> air | Easso a Pass |
| emonstrativo de Fluxo -<br>presa Aluarrgéncia Dem<br>çamento:                                                                                                    | de Caixa                                                                                                    | Divisionado<br>28 173.76<br>419.087.57<br>0,00<br>13 200.00<br>-13 200.00<br>0.00<br>0.00<br>0.00<br>0.00                                                           | 01/2017<br>Previsto<br>311.221,44<br>1.375.619,19<br>0.00<br>0.00<br>50.000,00<br>-50.000,00<br>0.00<br>-50.000,00<br>0.00                                                                                                    | Desized3<br>509.897.356.37<br>39.556.52<br>0.00<br>0.00<br>2.712.15<br>0.00<br>572.499.048.62                          | Imprimir Copiar                             |                                        | ar <u>S</u> air | Easso a Pass |
| emonstrativo de Fluxo o<br>presa ALiangéncia Ren<br>çamento:<br>E01<br>E02<br>E03<br>E04<br>E05<br>E06<br>07<br>E38<br>E39<br>E39<br>E39<br>E39<br>E39<br>E39<br>E39<br>E39<br>E39<br>E39         | de Caixa                                                                                                    | Provisionado<br>28 173,76<br>419 087,57<br>0,00<br>0,00<br>13 200,00<br>0,00<br>-13 200,00<br>0,00<br>0,00                                                          | 01/2017<br>Previsto<br>311.221.44<br>1.375.619.19<br>0.00<br>0.00<br>\$0.000.00<br>-\$0.000.00<br>-\$0.000.00<br>0.00                                                                                                    | Dealizado<br>509.897.356.37<br>39.556.52<br>0,00<br>2.712.15<br>0,00<br>-2.712.15<br>0,00<br>572.499.048.62            | Imprimir Copiar                             |                                        | ar <u>Sair</u>  |              |
| emonstrativo de Fluxo o<br>presa Atuangéncia Derr<br>çamento:<br>E01<br>E02<br>E03<br>E04<br>E05<br>E06<br>07<br>E98<br>E99<br>E99<br>E05<br>E05<br>E05<br>E05<br>E05<br>E05<br>E05<br>E05        | de Caxa                                                                                                    | Provisionado<br>28 173.76<br>419 087.57<br>0.00<br>13 200.00<br>-13 200.00<br>0.00<br>-13 200.00<br>0.00<br>0.00<br>0.00                                            | 01/2017<br>Previsto<br>311.221.44<br>1.375.619.19<br>0.00<br>50.000.00<br>50.000.00<br>-50.000.00<br>-50.000.00<br>0.00                                                                                                    | Colizado<br>209.897.356.52<br>0.000<br>0.00<br>2.712.15<br>0.00<br>-2.712.15<br>0.00<br>572.499.048.62                 | Imprimir Copiar                             |                                        | ar <u>Sair</u>  | Easso a Pass |
| emonstrativo de Fluxo o<br>presa Atrangéncia Rom<br>çamento:<br>1002<br>1002<br>1003<br>1004<br>1005<br>1005<br>1005<br>1005<br>1005<br>1005<br>1005                                              | de Caxa                                                                                                    | Provisionedo<br>28 173.76<br>419.087.57<br>0.00<br>13 200.00<br>-13 200.00<br>0.00<br>-13 200.00<br>0.00<br>0.00<br>0.00                                            | 01/2017<br>Previsto<br>311.221,44<br>1.375,619,19<br>0.00<br>0.00<br>50,000,00<br>-50,000,00<br>0.00<br>0.00<br>0.00<br>0.00                                                                                                    | Teslizads<br>509 897 356,37<br>39 556,52<br>0,00<br>0,00<br>2,712,15<br>0,00<br>-2,712,15<br>0,00<br>572,499,048,62    | Imprimir Copiar                             |                                        | ar <u>S</u> air |              |
| emonstrativo de Fluxo e<br>presa<br>çamento:<br>D01<br>002<br>003<br>004<br>005<br>005<br>006<br>007<br>07<br>088<br>006<br>07<br>07<br>07<br>07                                                  | de Caxa   enstrative: Demonstrativo - Com                                                                                                    | Provisionado<br>28.173.76<br>419.087.57<br>0.000<br>13.200.00<br>-13.200.00<br>-13.200.00<br>0.00<br>-13.200.00<br>0.00<br>-13.200.00<br>0.00<br>-13.200.00<br>0.00 | 01/2017<br>Previsto<br>311.221,44<br>1.375.619,19<br>0.00<br>0.00<br>50.000,00<br>-50.000,00<br>0.00<br>0.00 | Desizado<br>509 897 356,37<br>39,556,52<br>0,00<br>0,00<br>2,712,15<br>0,00<br>2,712,15<br>0,00<br>5,72,499,048,62     | Imprimir Copiar                             |                                        | ar <u>S</u> air |              |
| emonstrativo de Fluxo o<br>presa ALiangéncia Perso<br>çamento:<br>E01<br>E02<br>E03<br>E04<br>E05<br>E06<br>07<br>E08<br>E06<br>07<br>E08<br>E098<br>E098<br>E098<br>E098<br>E098<br>E098<br>E098 | de Caixa                                                                                                    | Provisionado<br>28 173.76<br>419.087.57<br>0,00<br>0.00<br>13 200.00<br>0.00<br>-13 200.00<br>0.00                                                                  | 01/2017<br>Previsto<br>311.221,44<br>1.375.619,19<br>0.00<br>0.00<br>50.000,00<br>-50.000.00<br>0.00<br>0.00 | Desilizado<br>509.897.356.37<br>39.556.52<br>0.00<br>0.2712.15<br>0.00<br>572.499.048.62<br>572.499.048.62             | Imprimit Copier                             |                                        | ar <u>Sair</u>  |              |

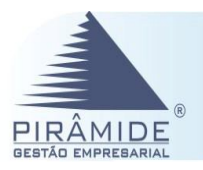

|     | Item DIOPS               | Linha  | Coluna | Valor              |      |
|-----|--------------------------|--------|--------|--------------------|------|
|     | 111                      | 1      | 5      | 0,00               |      |
|     | າຫ                       | .5     | З      | -83.909.897.356,37 |      |
|     | 110                      | .5     | 5      | 0,30               |      |
|     | OLTROS_RECEBIMENTOS_CPER | 6      | 3      | 175.330,01         |      |
|     | 105                      | 7      | 3      | 0,30               |      |
|     | 106                      | 8      | 3      | 0.30               |      |
|     | CARLOS TESTES            | 10     | 56     | 0,30               |      |
|     | 109                      | 10     |        | 0,00               |      |
|     | 301                      | 20     | 56     | 0,00               |      |
|     | 308                      |        |        | חר ח               | -    |
| ıqı | Planilha O Módulo DICPS  |        |        | Plani              | lha: |
| rim | estre: 2010/01           | Copiar | Proc   | rar. Cancelar      | Sair |

# 4º Passo – Configuração do DIOPS Balancete

#### Administrador - Balancete

Acessar a tela Balancete para o DIOPS no (menu: Módulo Administrador - Gerais – Configuração – Financeiro para o DIOPS – Balancete) e preencher o código, descrição, grupo, tipo, vigência e Gravar. Ao configurar o grupo serão apresentadas as contas correspondentes para o balancete DIOPS.

Ressaltando que o usuário poderá definir o nível máximo das contas a serem importadas ao DIOPS por meio da coluna 'Nível Máximo' e também definir a partir da coluna 'Contas sem saldo/Mov.' se haverá importação das contas sem saldo nem movimentação no período.

| _ |        |          |       |         |                 |                |                 |                         |
|---|--------|----------|-------|---------|-----------------|----------------|-----------------|-------------------------|
|   | Uódige | Jescrção | Erupo | l po    | Vigërcia Incial | Vigëncia Final | Nivel<br>Máximo | Conta: sem<br>saldo/mov |
|   | A1     | Ativo    | 1     | Ativo   | 01/01/2013      | 31/03/2013     | 9               |                         |
|   | D1     | Dexpesa  | 3     | Despesa | 01/01/2013      | 31/03/2013     | 9               |                         |
|   | P1     | Passivo  | 2     | Passivo | 01/01/2013      | 31/03/2013     | 9               |                         |
|   | BI     | Receita  | 4     | Receita | 01/01/2013      | 31/03/2013     | 9               |                         |
|   | R2     | Apuração | 6     | Receita | 01/01/2013      | 31/03/2013     | 9               |                         |
| H |        |          |       |         |                 |                |                 |                         |

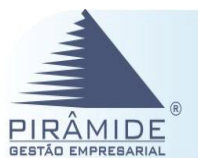

# 5° Passo – Processamento da Idade dos Saldos

#### Financeiro – Idade de Saldos

Deverão ser preenchidos os valores referentes às contas do passivo e ativo da empresa, sintetizadas por tipo operação. Para que o sistema possa realizar esse processo é necessário que:

1. Seja executada a rotina de atualização da Tabela de Saldos na Contabilidade (menu: Módulo Financeiro – Contabilidade – Auxiliares – Tabela de Saldos);

| 🔺 Tabela de Saldos       | - X                    |  |  |  |  |  |  |  |  |  |
|--------------------------|------------------------|--|--|--|--|--|--|--|--|--|
|                          | -Período Atual:        |  |  |  |  |  |  |  |  |  |
| Atualizar Labela:        | Ano Inicial: 2002      |  |  |  |  |  |  |  |  |  |
| Conta Caretákil          |                        |  |  |  |  |  |  |  |  |  |
| Conta Inicial:           |                        |  |  |  |  |  |  |  |  |  |
| Conta Final:             |                        |  |  |  |  |  |  |  |  |  |
| Lançamentos contábeis p  | para atualização       |  |  |  |  |  |  |  |  |  |
| Ano Inicial:             |                        |  |  |  |  |  |  |  |  |  |
| 📃 Todas as Empresas      |                        |  |  |  |  |  |  |  |  |  |
| Filial: 001 - ICOM COMÉR | RCIO E INDÚSTRIA LTE 🔄 |  |  |  |  |  |  |  |  |  |
|                          | Gerar <u>S</u> air     |  |  |  |  |  |  |  |  |  |

2. No Módulo Administrador realizar a 'Configuração DIOPS para Títulos' (menu: Configuração - Financeira para o DIOPS - Títulos). Na tela a seguir deverá ser informada uma configuração para os títulos a receber, onde deve ser definido para cada 'tipo de conta', como por exemplo: planos individuais a preço fixo, planos coletivos a preço fixo, etc. Para cada um desses tipos de contas definidos pela ANS, deve-se GRAVAR com as opções de 'à vencer', 'vencidos, até 30 dias', 'vencidos, até 60 dias', entre outros, bem como os itens de fluxo de caixa correspondente. É importante ressaltar que esse procedimento deverá ser feito para vincular as opções de tipo de contas da ANS tanto para a pagar quanto para receber.

| Configuração    | o DIOPS - Títulos          | 🟊 Inclusão - Configuração DIOP                     | 'S - Títulos                                        |                 |         |                                              |                                                                         | × |
|-----------------|----------------------------|----------------------------------------------------|-----------------------------------------------------|-----------------|---------|----------------------------------------------|-------------------------------------------------------------------------|---|
| Código Inicial: | Descrição Inicial:         | Configuração:<br>Tipo Título<br>Beceber Pagar      | - Filtro - Título                                   | - Cultur        | Itens d | e Fluxo de Ca                                | xa Selecionados:                                                        |   |
| Código Final:   | Descrição Final:           | Tipo Conta:                                        | <ul> <li>Tipo de Docum</li> <li>Situação</li> </ul> | e Caixa<br>ento |         | Código<br>01.01.000<br>01.01.001             | Item de Fluxo de Caixa<br>RECEITA TESTES<br>RECEITAS OPERACIONAIS       | Ô |
| Código 🕈        | Descrição                  | Título a Receber<br>Usa índice padrão<br>Taxa mês: | Multa(%):<br>Mora(%):                               |                 |         | 01.01.002                                    | RECEITAS DE COMISSÕES<br>ADIANTAMENTO A CLIENTE<br>BEAPRESENTAÇÃO CHEOL |   |
|                 |                            | Classificação                                      | Linha                                               | Coluna          |         | 01.01.005                                    | DEVOLUÇÃO DE FORNECEI<br>REEMBOLSO DE DESPESA:                          |   |
|                 |                            |                                                    |                                                     |                 |         | 01.01.007                                    | DEVOLUÇÃO DE TERCEIRO<br>PRESTAÇÃO DE CONTAS V                          |   |
|                 |                            |                                                    |                                                     |                 |         | 01.01.010                                    | CHEQUE CANCELADO<br>TESTE GERAIS 51800-SIL<br>RECEBIMENTO ADIANT.CAI    |   |
|                 |                            |                                                    |                                                     |                 |         | 01.01.013                                    | DEVOLUÇÃO ADIANT.CONO<br>ESTORNO DEVOLUÇÃO-RE<br>BROG. DE RECERIMENTO   |   |
|                 |                            |                                                    |                                                     |                 |         | 01.01.015                                    | ADIANTAMENTOS RECEBIC<br>MM - INGRESSO 1                                |   |
|                 | <u>0</u> k <u>I</u> ncluir |                                                    |                                                     |                 |         | 01.01.018<br><u>à</u> ravar <mark>l</mark> r | MM - INGRESSO 2<br>Icluir <u>C</u> ancelar <u>S</u> air                 | * |

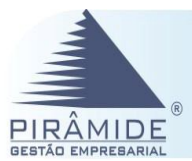

# 6° Passo – Consulta dos Títulos a Pagar para o DIOPS

#### Títulos a Pagar para o DIOPS

Deverá ser feita a Geração das Informações dos Títulos a Pagar para o DIOPS no Módulo Financeiro (menu: Contas a Pagar - Geração de Dados para o DIOPS). Esse procedimento é necessário para vincular a configuração para os títulos por tipo de conta, conforme descrito no item 2 do '**5º Passo – Processamento da Idade dos Saldos**'.

- 1. Deverá ser informada a configuração, data de referência, filial e em seguida clicar
  - no botão esterio esterio de a vencer e vencidos. Ressaltando que esse procedimento deverá ser feito para todos os grupos de contas definidos para o a pagar.

| Conf         | figura                                              | ição:   | P1       | IDADE DE SALDOS - EVENTOS A LIQUIDAR | Data             | i de Referê    | ncia: 01703/2        | :017 |  |  |  |
|--------------|-----------------------------------------------------|---------|----------|--------------------------------------|------------------|----------------|----------------------|------|--|--|--|
| Filiai       | s Sel                                               | ecionad | das:     |                                      |                  |                |                      |      |  |  |  |
|              |                                                     |         |          | Nome                                 |                  |                |                      |      |  |  |  |
| $\checkmark$ | COOPERATIVA DE TRAB. MÉDICO DE P. ALEGRE - FARMÁCIA |         |          |                                      |                  |                |                      |      |  |  |  |
| $\checkmark$ | ✓ 🔽 COOPERATIVA DE TRAB.MÉDICO                      |         |          |                                      |                  |                |                      |      |  |  |  |
|              |                                                     |         |          |                                      |                  |                |                      |      |  |  |  |
|              |                                                     |         |          | Idade dos Saldos                     | Linha            | Coluna         | Valor                | *    |  |  |  |
|              | aVe                                                 | encer   |          |                                      | 5                | 2              | 4.977,00             |      |  |  |  |
|              | Ven                                                 | cidos a | té 30 di | as                                   | 6                | 2              | 8.877.214,00         |      |  |  |  |
|              | Ven                                                 | cidos a | té 60 di | a:                                   | 7                | 2              | 2.864,23             |      |  |  |  |
|              | Ven                                                 | cidos a | té 90 di | as                                   | 8                | 2              | 0,00                 |      |  |  |  |
|              | Ven                                                 | cidos a | té 120 d | dias                                 | 9                | 2              | 0,00                 |      |  |  |  |
|              | Ven                                                 | cidos a | té 365 d | dias                                 | 10               | 2              | 0,00                 |      |  |  |  |
|              | Ven                                                 | cidos a | mais de  | e 365 dias                           | 11               | 2              | 5,96                 | - T  |  |  |  |
| Arqu         | iivo:                                               |         |          |                                      |                  |                | Planilha:            |      |  |  |  |
|              |                                                     |         |          | Ok Cógia Procurar                    | . <u>C</u> ancel | lar <u>S</u> a | ir <u>P</u> asso a F | asso |  |  |  |

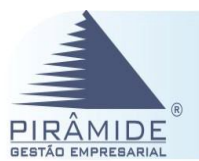

# 7º Passo – Consulta dos Títulos a Receber para o DIOPS

#### Títulos a Receber para o DIOPS

Deverá ser feita a Geração das Informações dos Títulos a Receber para o DIOPS no Módulo Financeiro, (menu: Contas a Receber - Geração de Dados para o DIOPS). Esse procedimento é necessário para vincular a configuração para os títulos por tipo de conta.

1. Deverá ser informada a configuração, data de referência, filial e em seguida clicar

no botão estimate a serie a apresentará informações do valor relacionadas aos títulos de DIOPS seguindo o critério de a vencer e vencidos. Ressaltando que esse procedimento deverá ser feito para todos os grupos de contas definidos para o a receber.

| Configuração: A1 A RECEBER - PLANOS INDIVIDUAIS   | Data               | a de Referênc    | xia: 01/03/20     | 17          |
|---------------------------------------------------|--------------------|------------------|-------------------|-------------|
| iliais Selecionadas:                              |                    |                  |                   |             |
| Nome                                              |                    |                  |                   |             |
| 🔲 COOPERATIVA DE TRAB. MÉDICO DE P. ALEGRE - FARV | IÁCIA              |                  |                   |             |
| ✓ 🔽 COOPERATIVA DE TRAB.MÉDICO                    |                    |                  |                   |             |
|                                                   |                    |                  |                   |             |
| Idade dos Saldos                                  | Linha              | Ccluna           | Valor             | *           |
| a Vencer                                          | 15                 | 2                | 454.278,44        |             |
| Vencidos até 30 dias                              | 10                 | 2                | 1.496.054,60      | _           |
| Vencidos até 60 dias                              | 17                 | 2                | 123.477,67        | _           |
| Vencidos até 90 dias                              | 18                 | 2                | 47.221,98         | _           |
| Vencidos até 120 dias                             | 19                 | 2                | 31,589,13         | _           |
| Vencidos até 365 dias                             | 20                 | 2                | 262.297,51        | _           |
| Vencidos a mais de 365 dias                       | 21                 | 2                | 658.608.17        | -           |
| vrquivo:                                          |                    |                  | Planiha:          |             |
| Octopa Proce                                      | urar <u>C</u> ance | lar <u>S</u> air | <u>P</u> asso a P | 3880<br>386 |

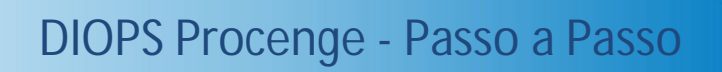

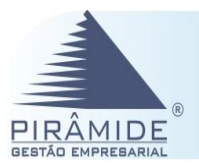

# 8º Passo – Configuração Intercâmbio para o DIOPS.

#### Intercâmbio

- Serão apresentados do saldo a pagar e a receber das demais operadoras de saúde, devido à operação de intercâmbio (menu: DIOPS Procenge – Financeiro – Intercâmbio Eventual).
- Para geração dos valores de intercâmbio a pagar e a receber entre as operadoras no DIOPS, deve ser feito os cadastros a seguir:
  - No Módulo Administrador acessar a tela Configuração Diops Intercâmbio (menu: Gerais – Configuração – Financeira para o DIOPS – Intercâmbio) realizar a configuração informando as contas contábeis de intercâmbio para a pagar e a receber, assim como o período de geração. Poderá ser informado os dados de intercâmbio de a pagar e receber, pois o sistema considerará a informação para cada trimestre.

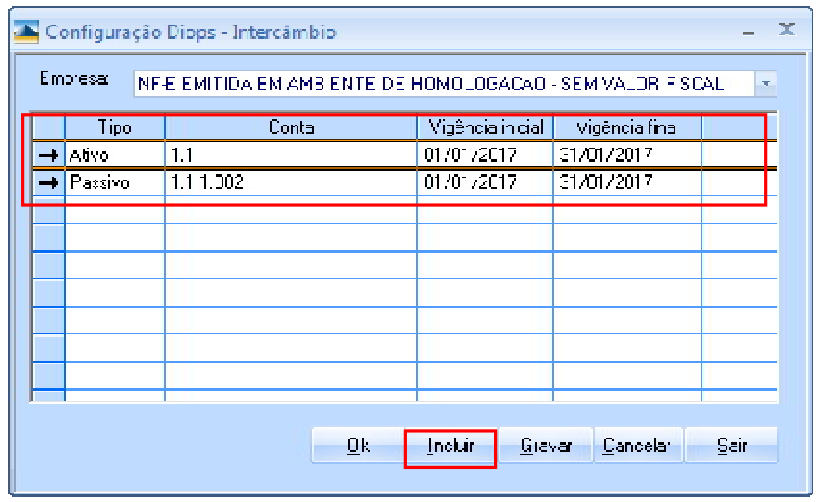

2. Na Contabilidade (menu: Módulo Financeiro – Contabilidade – Balancete – Demonstrativo de Intercâmbio) realizar a consulta dos saldos a pagar e a receber dos serviços para as demais operadoras de saúde e que deverá ser enviado para Agência Nacional de Saúde Suplementar os saldos devido à operação de intercâmbio. Para realizar a consulta deve ser configurado as informações de: Assinalar a opção 'Ativo', informar a 'Data de Referência' (MM/AAAA), selecionar a 'Filial' e por fim acionar o botão entercâmbio a restituir e clicar no botão entercâmbio a restituir e clicar no botão entercâmbio a receber.

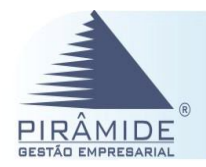

| Oppões     Dt. Referência:     01/2017       Filiais Sele cionadas:     Nome                                                                                                    |
|----------------------------------------------------------------------------------------------------|
| Ativo Passivo Dt. Referência: 01/2017  Filais Selecionadas:  Nome                                                                                                    |
| Filais Selecionadas:                                                                                                    |
| Nome                                                                                                    |
|                                                                                                    |
| VIE EMITIDA EM AMBIENTE DE HOMOLOGACAO - SEM VALOR FISCAL                                                                                                    |
|                                                                                                    |
|                                                                                                    |
| Versão: 2013 VERSAD ATUAL 01/01/2013 31/12/2050                                                                                                    |
|                                                                                                    |
|                                                                                                    |
|                                                                                                    |
|                                                                                                    |
|                                                                                                    |
| Nº de Registro da Operadora Saldo - R\$ Linha Inicial: 1                                                                                                    |
| Columa Inicial: 1                                                                                                    |
|                                                                                                    |
|                                                                                                    |
| Arquivo: Planilha: 1                                                                                                    |
|                                                                                                    |
| UK Logia Procurar Lancelar Sair Passo a Passo                                                                                                    |
|                                                                                                    |
|                                                                                                    |
| ΙΝΕΩΡΙΛΙΔΩÃΩ ΙΜΟΩΡΙΔΝΙΤΕ:                                                                                                    |
| O procodimonto acima (itom 2) dovorá sor foito também assinalando a oncão ( <b>Dassivo</b> ) par                                                                                              |
| - O procedimento acima (item 2), devera ser reno também assinalando a opção <b>Passivo</b> para                                                                                               |
| a payar.                                                                                                    |
| Vale salientar que, para que o sistema consiga identificar que esses valores de a receber e a                                                                                                 |
| pagar fazem parte do processo de Intercâmbio é necessário que o parâmetro gera                                                                                                    |
| 'Atributos DIOPS', esteja devidamente preenchido com o atributo para o código do cliente                                                                                                    |
| com o atributo para o código do fornecedor.                                                                                                    |
| Geral Contábil Financeiro Estoque Compras Construtora Usuário OS Protocolo Qualidade Orçamento Web Segurança Licitação                                                                        |
| Langamentos pelo código reduzido     Gera o segundo valor automaticamente     Usa á inda de Contexto Bedrádo/Conta     ZUlan de documento obinitáción                                         |
| Código de conta automático     V Usa conta auxiliar     Troa TRA or ENTER por langamente                                                                                                    |
| V Usa digiti veinisadorino neouzito da conta<br>✓ Usa cento de custo vinculado à conta<br>✓ Critica Centro de Custo / Conta Auxiliar                                                          |
| ✓ Usa centro de cuso     ✓ Usa dígito verificador no Reduzido do c. de custo       ✓ Usa úrigita de la negôcio     ✓ Usa dígito verificador no Reduzido do c. de custo                        |
| <ul> <li>Usa segundo valor nos lançamentos</li> <li>I de a código do arquivo</li> <li>I de a código do arquivo</li> <li>I de a código do arquivo</li> <li>I de a código do arquivo</li> </ul> |
| Não ratear sem Critério de Rateio     Orçamento     Dirgamento Contábil     Orgamento                                                                                                    |
| Máscara Custo: XXXX Máscara Rubrica: XXXXX                                                                                                    |
| Másoara Unidade:                                                                                                    |
| Máscara Hierarqua: Cougo cience Cougo cience DioPSCLI REGISTRO DIOPS CLIENTES DIOPS CLIENTES                                                                                                  |
| Tipo de configuração (Papel) no envio de e-mail 999 Código Fornecedor DIOPSFOR DIOPS REGSITRO FORNECEDOR                                                                                      |
| Tipo de lançamento eliminações                                                                                                    |
|                                                                                                    |
|                                                                                                    |
| E também no cadastro dessas operadoras que participam do Intercâmbio, esteja com o esse                                                                                                    |
| atributo preenchido na Aba Atributos, pois ora poderão receber e outra hora poderão                                                                                                    |
| pagar.                                                                                                    |

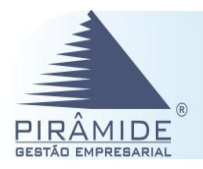

| MAUL:       Emborie NF-e       Preduct Ryad       Cadaditamento:       29/03/2017         en midos do       Enviro de AF via:       Permit itulos a pagar com Nosso Númeio repetidos         beenvação       Enviro de AF via:       Oterete Associado:         Jurídica       Entro de AF via:       Oterete Associado:         Atabalo       Valor       Segmentos       Qualdod       Enviro de AF via:       Oterete Associado:         DIOPS REGSTRAD FORNECEDOR       FORMA TRIB DENERICE STRANGEIRO       Enviro de AF via:       Oterete Associado:       Image: Canada Strange Strange St                                                                                                    | MAIL:<br>retrificação () Area: Grupo Empresaíal: Inc. SUPEANA:<br>le na Wáb:<br>Permit Nulas e pagar com Nasso Minero repetido:<br>berevação C Entreo Engresse: Dados Empresa Fint. Becurso () Segmentos () Qualidos ()<br>Atributo Velor<br>Atributo Velor<br>OLIPPS REESTRE DEPINECEDOR<br>PORMA TRIB BENERIC ESTRANGEIRO<br>2FIM VIG. PEG, ANP<br>NOG ENVIA DOSS DO FORNE CEDOR<br>INSTALACAD2, ANP<br>Atributo Engresse: Cliente () Dados de Empresa ()<br>Atributo () Velor<br>Concelar () Anna ()<br>Concelar () Anna ()<br>Concelar () Anna ()<br>Atributo () Velor<br>Concelar () Anna ()<br>Concelar () Anna ()<br>Concelar () Concelar ()<br>Concelar () Anna ()<br>Concelar () Anna ()<br>Concelar () Anna ()<br>Concelar () Anna ()<br>Concelar () Anna ()<br>Concelar () Anna ()<br>Concelar () Concelar ()<br>Concelar () Concelar ()<br>Concelar () Concelar ()<br>Concelar () Concelar ()<br>Concelar () Concelar ()<br>Concelar () Concelar ()<br>Concelar () Concelar ()<br>Concelar () Concelar ()<br>Concelar () Concelar ()<br>Concelar () Concelar ()<br>Concelar () Concelar ()<br>Concelar ()<br>Concelar ()<br>Concelar ()<br>Concelar                                                                          | -MAIL:<br>Certificação: 👔<br>ite na Web:<br>Ibservação:<br>Jurídica Eís                                                                                                    | N -                                                                                                    | Área:                                                 |                         | G                                       | rupo Empre     | i mitente NF-e<br>esarial:<br>Permitir títulos                                                                                                    | Produte<br>Ir<br>a pagar com   | or Rural Ca<br>nac. SUFR/<br>Nosso Nú<br>⊸ Cliente | adastramento<br>AMA:<br>Imero repetido<br>Associado: | : 29/03/2017<br>D8                  |
|----------------------------------------------------------------------------------------------------|----------------------------------------------------------------------------------------------------|----------------------------------------------------------------------------------------------------|----------------------------------------------------------------------------------------------------|-------------------------------------------------------|-------------------------|-----------------------------------------|----------------|----------------------------------------------------------------------------------------------------|--------------------------------|----------------------------------------------------|------------------------------------------------------|-------------------------------------|
| enticação: De Alex Grupo Empresaria: Insc. SUFRAMA:<br>le na Web:<br>bervação: Entros e Regerser Dedos Empresaria: Enviço de AF via: Cliente Associado:<br>Jurídica Efrica Endereco: Empresaria: Dedos Empresaria: Enviço de AF via: Cliente Associado:<br>DIOPS REGSITRO FORNECEDOR<br>PORMA TRIB BENEFIC ESTRANJERIO<br>24M-MG, REG ANP<br>NÃO E NYIA DADOS DO FORNECEDOR<br>INSTALAÇÃO2, ANP<br>X Clientes - Pessoa Jurídica<br>Forma: Clientes - Pessoa Jurídica<br>Forma: Clientes - Pessoa Jurídica<br>Fo                                                                                                    | enticação: D Áreo: Grupo Empresarià: Insc. SUFRAMA:<br>le na Web:<br>bearvação<br>Jurídos Efinos Endereços Empresa: Dados Enoresa Fint. Ecouros Segmentos Qualdodo Afrida.<br>Aubuto Valor<br>Aubuto Valor<br>PORMA TRIB ESCRETO ESTRANGEIRO<br>PORMA TRIB ESCRETO ESTRANGEIRO<br>PORMA CRESSINA ANDE<br>NAO ENVIA DAOOS DO FORNECEDOR<br>INSTALACAD2, ANP<br>NORE:<br>DE Cad: 29/03/2017<br>Carsel Jurídica<br>FORNE PORVES ADA GERA TITULO<br>COLOLIENTE NO SI<br>ENDINO: 10<br>Tam Macro : 10<br>Tam Macro : 10<br>Tam Macro : 10<br>Tam Macro : 10<br>Tam Macro : 10<br>Tam Macro : 10<br>Tam Macro : 10<br>Tam Macro : 10<br>Tam Macro : 10<br>Tam Macro : 10<br>Tam Macro : 10<br>Tam Macro : 10<br>Tam Macro : 10<br>Tam Macro : 10<br>Tam Macro : 10<br>PORMA ESTINATARIO<br>NOME DESTINATARIO<br>NOME DE                                                                 | ertificação: 👔<br>ite na Web:<br>Ibservação:<br>Jurídica   Eís                                                                                                    | 1 v                                                                                                    | Área:                                                 |                         | G                                       | rupo Empre     | esarial:<br>Permitir títulos                                                                                                    | lır<br>a pagar com             | nsc. SUFR/<br>Nosso Nú<br>- Cliente                | AMA:<br>Imero repetido<br>Associado:                 | 30                                  |
| la na Web:<br>beervação<br>Luridos Efros Enderecos Engresa Dados Engresa Frit Beouros Qualidade Areacolado:<br>Luridos Efros Enderecos Engresa Prit Beouros Segmentos Qualidade Areacolado:<br>Luridos Abibuto Valor<br>DIOPS BEGISTIRO PORNECEDOR<br>PORMA TRIB BENEFIC ESTRANGEIRO<br>2FIM MG REG ANP<br>NAS ERVIS ADOS DO PORNECEDOR<br>Instalaca02_ANP<br>Cancel Juridos de Clientes - Pessos Juridios<br>Porto Por Solo Area Cancela Segmentos Dados Engresa - Ciente Dados de Empresa<br>Porto Por Solo Area Cancela Segmentos Arbitutos Arbitutos Arbitutos<br>Porto Por Solo Arbitutos<br>Porto Por Solo Arbitutos<br>Porto Porto Porto Porto Porto Porto Porto Porto Porto Porto Porto Porto Porto Porto Porto Porto Porto Porto Porto Porto Porto Porto Porto Porto Porto Porto Porto Porto Po                                                                                                    | le na Weit:<br>brenvagia:<br>Luridica Erico Enderecco Engrese: Dados Empresa: Pnt. Becurro S gualdade (2000) NDO Mobile Geral<br>Abbuto Valor<br>DIOPS REGSTRO FORNECEDOR<br>FORMA TRIB BENEFICE STRANAERO<br>2000 Valor<br>NAD ETVIA DADOS DO FORNECEDOR<br>INSTALACAD2_ANP<br>NAD ETVIA DADOS DO FORNECEDOR<br>InstalaCAD2_ANP<br>Abbuto Valor<br>Cancelar Sail<br>Calcusto de Clientes - Pessoa Jurídica<br>Concelar Sail<br>Concelar Sail<br>Concelar S | ite na Web:<br>Ibservação:<br>Jurídica   Eís                                                                                                    | sica <u>Endereç</u>                                                                                                    |                                                       |                         |                                         | - P            | <sup>o</sup> ermitir títulos<br>a do AE uio:                                                                                                    | a pagar com                    | Nosso Nú<br>– Cliente                              | imero repetido<br>Associado:                         | 30                                  |
| beervação                                                                                                    | beervação Entro de AF vis Cliente Associado: Unidos Efico Enterços Empreser Dados Emprese Foit.Becurso Segmentos Qualidad Eficio NDQ Ydeb Geral Abibuto Valor PORMA TRIB BEREFICESTRANGEIRO PRECEDOR PORMA TRIB BEREFICESTRANGEIRO PRECEDOR PORMA DADOS DO FORRECEDOR PRECEDOR PRECEDOR PRECEDOR PORMA DADOS DO FORRECEDOR PRECEDOR PRE                                                                                                    | bservação:<br>Jurídica   Eís                                                                                                    | sica <u>E</u> ndereç                                                                                                    |                                                       |                         |                                         |                | - de AE died                                                                                                    |                                | - Cliente                                          | Associado:                                           |                                     |
| Zuridica       Effore       Endereços       Empresas       Dados Empresa       Fnt. Recurso       Segmentos       Qualidade       Attibuto       Valor         DIOPS REESTINO FORNECEDOR       O       PAD       PAD                                                                                                    | Juridoa       Effora       Enderecos       Empresar       Dados Empresa       Fnt. Becurso       Segmentos       Qualidade       Atributo         DIOPS REGISTRO DORNECEDOR       Inclusion       Valor       Inclusion       Portuna TRIB BENEFIC ESTRANGEIRO         PORMA TRIB BENEFIC ESTRANGEIRO       Inclusion       Forman Transmission       Inclusion       Forman Transmission         NAD ENVIA DADOS OD FORNECEDOR       Inclusion       Forman Transmission       Forman Transmission       Forman Transmission         Inclusion de Clientes - Pessos Juridices       Inclusion       Cancela       Sain         Inclusion de Clientes - Pessos Juridices       Decorigão       Endivera S       Sain         Inclusion de Clientes - Pessos Juridices       Decorigão       Endivera S       Sain         Inclusion de Clientes - Pessos Juridices       Decorigão       Endivera S       Sain         Inclusion de Clientes - Pessos Juridices       Decorigão       Endivera S       Sain         Inclusion de Clientes - Pessos Juridices       Decorigão       Endivera S       Sain         Inclusion de Clientes - Pessos Juridices       Decorigão       Endivera S       Sain         Inclusion de Clientes - Pessos Juridices       Decorigão       Inclusion NDO       Tomma Soin NDO         Inclusion de Clientes - Pessos Juri                                                                                                    | Jurídica   Eís                                                                                                    | sica   <u>E</u> ndereç                                                                                                    |                                                       |                         |                                         | 📥 Envir        | THE BE SIG                                                                                                    |                                |                                                    |                                                      |                                     |
| Jurídica       Entereços       Empresa       Pador Empresa       Fin. Becurro       Segmentos       Qualdade       Inclusión       NOQ       w/de       Geral         DIOPS REGSITRO FORNECEDOR       PORMA TRIB BENEFIC ESTRANGEIRO       PORMA TRIB DENEFIC ESTRANGEIRO       PORMA TRIB DENEFIC ESTRANGEIRO                                                                                                    | Jurídica       Endereços       Empresa       Dados Empresa       Fin. Becurso       Segmentos       Qualadas       Inclusão       NDQ       Web       Geral         Inclusão       Valor       Inclusão       Valor       Inclusão       Inclusão       Valor       Inclusão       Inclusão                                                                                                    | Jurídica Eís                                                                                                    | sica <u>E</u> ndereç                                                                                                    |                                                       |                         |                                         | -              |                                                                                                    |                                | _                                                  |                                                      |                                     |
| Atibuto       Valor         DIOPS REGSTRID FORNECEDOR                                                                                                    | Abbuto       Valur         DIOPS RESSITRD FORNECEDOR                                                                                                    |                                                                                                    |                                                                                                    | pos Empresas                                          | <u>D</u> ados Empre     | esa   Fnt. <u>R</u> ecurso              | <u>S</u> egmer | ntos Qualid                                                                                                    | ade <u>A</u> tribul            | os ND <u>O</u>                                     | web Ge                                               | ral                                 |
| Attbuto       Valor         DIOPS REGSITRO FORNECEDOR       FORMATINE BOLFFICESTRANGEIRO         2RM, MG, REG, ANP       ANO ENVIA DADOS DO FORNECEDOR         NÃO ENVIA DADOS DO FORNECEDOR       Instalação 2, ANP         NÃO ENVIA DADOS DO FORNECEDOR       Instalação 2, ANP         Instalação 2, ANP       Instalação 2, ANP         Indusão de Clientes - Pessoa Jurídica       Encura         Cancelar       Sair         Cádiça       Nere:         De Cad:       28/03/2017         Gerava       Cancelar         Ódiga       Nere:         De Cad:       28/03/2017         Gerail       Jurídica         Elfico       Engresas: Cliente         Dados de Engresas: Cliente       Dados de Engresas         Cobo CLIENTE NO SI       Engresas: Cliente         Editável: S       D         Cobo CLIENTE NO SI       Engresas: Cliente         Editável: S       D         Tam Maxino: 10       Tam Maxino: 10         Tomita_ Sintal RANG, ALIDMATICA       Tam Maxino: 10         REGISTRO DIOPS CLIENTES       Engresas: 10         REGISTRO DIOPS CLIENTES       Engresas: 10         REGISTRO DIOPS CLIENTES       Engresas: 10         REGISTRO DIOPS CLIENTES <td>Abbulo       Valor         DIDPS REGSIT RO FORNECEDOR       Converting the service service of the service service of the service service service of the service service of the service service s</td> <td></td> <td></td> <td></td> <td></td> <td></td> <td>_</td> <td></td> <td></td> <td></td> <td>· ·</td> <td></td> | Abbulo       Valor         DIDPS REGSIT RO FORNECEDOR       Converting the service service of the service service of the service service service of the service service of the service service s                                                                                                    |                                                                                                    |                                                                                                    |                                                       |                         |                                         | _              |                                                                                                    |                                |                                                    | · ·                                                  |                                     |
| DIDPS RESSITED FORMECEDOR         FORMATRIB BENEFIC ESTRANGERO         SPIM_VIG, REG_ANP         NÅD ENVIA DADOS DO FORNECEDOR         INSTALACAO2_ANP         Indusão de Clientes - Pessoa Jurídica         Indusão de Clientes - Pessoa Jurídica         Gravar       Cancelar         Sait         Indusão de Clientes - Pessoa Jurídica         Gravar       Concelar         Sait         Cancelar       Sait         Indusão de Clientes - Pessoa Jurídica         Carcelar       Sait         Indusão de Clientes - Pessoa Jurídica         FORNC P/ DEV SAIDA GERA TITULO       Decosição         OD. CLIENTRO S GERA TITULO       Concelar         Concelar I Sait       Dingatório : N         FORNC P/ DEV SAIDA GERA TITULO       Dingatório : N         Concelar I Sait       Dingatório : N         FORME DESTINATÁRIO       Dingatório : N         NOME DESTINATÁRIO       Dingatório : N         RAMO DE ATITULADE       DINMADE         RAMO DE ATITULADE       DINGADE         RAMO DE ATITULADE       DINGADE         RAMO DE ATITULADE       DINGADE         RAMO DE ATITULADE       DINGADE         REGISTRO DIOPS CLIENTES       DINGADE                                                                                                    | DIDES RESSITED FORMECEDOR         PORMATRIB BENEFIC ESTRANGEIRO         ZHM_MG, REG_ANP         NÅD ENVIA DADOS DO FORNECEDOR         INSTALACAD2_ANP         Indusão de Clientes - Pessoa Jurídica         -         Indusão de Clientes - Pessoa Jurídica         -         Ódigo         None:         Decad:         Endereços         Empresas: Cliente         PORNA GERA TITULIO         Descrição         FORNC P/ DEV SAIDA GERA TITULIO         COD. CLIENTE NO SI         EMAIL DESTINATÁRIO         NOME DESTINATÁRIO         NOME DESTINATÁRIO         NOME DESTINATÁRIO         NOME DESTINATÁRIO         NOME DESTINATÁRIO         NOME DESTINATÁRIO         NOME DESTINATÁRIO         NOME DESTINATÁRIO         REGISTRO DIOPS CLIENTES         ZAMM MG REG_ANP         INITALACAO2_ANP         INITALACAO2_ANP                                                                                                    |                                                                                                    | Atribut                                                                                                    | (O                                                    |                         | Valor -                                 | •              |                                                                                                    |                                |                                                    |                                                      | *                                   |
| PORMA THIS BENEFICES HAVIERIO         PHI_MS[FEG_ANP         NÃO ENMA DADOS DO FORNECEDOR         INSTALACÃO2_ANP         Inclusão de Clientes - Pessoa Jurídica         Inclusão de Clientes - Pessoa Jurídica         Indiado       Valor         Indiado       Valor         Indiado       Indiado Inclusão         Indiado       Inclusão         Indiado E - Indiado Inclusão       Inclusão Inclusão         India De - Indiado Inclusão       <                                                                                                    | PORMA TRIB BENERICES I HANGEND         PIM, MG, EGG, ANP         NSTALACA02, ANP         Inclusão de Clientes - Pessoa Jurídica         Inclusão de Clientes - Pessoa Jurídica         Cádigo:       None:         De Cad:       29/03/2017         Gerava:       Empresa: Cliente         Jurídica       Engresa: Cliente         PORNCE/2 DEV SAIDA GERA TITULO       Descrição         CONCE/2 DEV SAIDA GERA TITULO       Descrição         CONCE/2 DEV SAIDA GERA TITULO       Descrição         NOME DESTINATÁRIO       Tipo : CARACTER         Editóred: 15       Digatório: N         Tom Masmo: 10       Formatação: N         Form Ce Atibudo       Valor         NOME DESTINATÁRIO       Timo Masmo: 10         RAMO DE ATIMADER       Timo Masmo: 10         PORNCE/2 DEV SAIDA GERA TITULO       Timo Masmo: 10         RAMO DE ATIMADER       PORNCE/2 DEV SAIDA GERA TITULO         NOME DESTINATÁRIO       Timo Masmo: 10         RAMO DE ATIMADER       PORNCE/2 DEV SAIDA GERA TITULO         RAMO DE ATIMADER       PORNCE/2 DEV SAIDA GERA TITULO         NOME DESTINATÁRIO       PORNCE/2 DEV SAIDA GERA TITULO         RAMO DE ATIMADER       PORNCE/2 DEV SAIDA GERA TITULO         RAMO DE ATIMADER                                                                                                    | DIUPS REG                                                                                                    | STERU FURN                                                                                                    | EUEDUR                                                |                         |                                         |                |                                                                                                    |                                |                                                    |                                                      |                                     |
| Prince Monora Bogoard       Prince Prince Pressonal Jurídica         Inclusão de Clientes - Pessona Jurídica       -         Sódigor       Nome:         Concelar       Sait         Sódigor       Nome:         De Cad:       28/03/2017         Geral       Jurídica         Endereços       Emgresas - Cliente         Dedos da Empresa       Dedos Elial         Segmentos       Átributo         PORNC PZ DEV SANDA GERA TITULO       Desorição         Cono. Cliente No Si       -         RAMID DESTINATÁRIO       -         NOME DESTINATÁRIO       -         NOME DESTINATÁRIO       -         RAMO DE ALIENTES       -         Zañudo ZaNP       -         INSTALACA02, ANP       -         INSTALACA02, ANP       -                                                                                                    | Inclusão de Clientes - Pessoa Jurídica       Inclusão de Clientes - Pessoa Jurídica         Inclusão de Clientes - Pessoa Jurídica       Dt Cad: 29/03/2017         Gerardi Jurídica       Endereços         Empresar - Cliente       Dados da Empresa         Jurídica       Endereços         Endereços       Empresar - Cliente         Dados da Empresa       De Cad: 29/03/2017         Gerall       Jurídica         Endereços       Empresar - Cliente         Decorição       Tipo: CARACTER         Editávei S: N       Decorição         Coo. CLIENTE NO SI       Tipo: CARACTER         Endereços       Empresar - Cliente         PORNIC P/ DEV SAIDA GERA TITULO       Decorição         NOME DESTINATÁRIO       Tam Máxino: 10         PORNIC P/ DEV SAIDA GERA ALTIMATICA       Editávei S: N         RAMID DE ALIMATARIO       Valor Podão :         NOME DESTINATARIO       Valor Podão :         Valor Podão :       Valor Podão :                                                                                                    |                                                                                                    | IB BENEFICE                                                                                                    | STRANGEIRU                                            |                         |                                         |                |                                                                                                    |                                |                                                    |                                                      |                                     |
| Instruction       Instruction         Instruction       Instruction         Inclusão de Clientes - Pessoa Jurídica       -         Sódigor       Nome:         De Cad:       28/03/2017         Sódigor       Nome:         De Cad:       28/03/2017         Sódigor       Nome:         De Cad:       28/03/2017         Sódigor       Nome:         De Cad:       28/03/2017         Sodigor       Endereços         Emgresas - Cliente       Dedos de Empresa         De Cad:       28/03/2017         COD. CLIENTE NO SI       -         EMAIL DESTINATÁRIO       -         PAMO DE STINATÁRIO       -         PAMO DE STINATÁRIO       -         PAMO DE STINATARIO       -         PAMO DE STINATARIO       -         PAMO DE STINATARIO       -         PAMO DE STINATARIO       -         PAMO DE STINATARIO       -         PAMO DE STANTADADE       -         PAMO DE STANTADADE       -         PAMO DE STANTADADE       -         PAMO DE STANTADADE       -         PAMO DE STANTADADE       -         PAMO DE STANTADADE       -                                                                                                    | INSTALACAD2_ANP         Inclusão de Clientes - Pessoa Jurídica         Inclusão de Clientes - Pessoa Jurídica         Indusão de Clientes - Pessoa Jurídica         Indusão de Clientes - Pessoa Jurídica         Indu Industro - Industro - Industria <t< td=""><td></td><td></td><td>EOBNECEDOB</td><td></td><td></td><td></td><td></td><td></td><td></td><td></td><td></td></t<>                                                                                                    |                                                                                                    |                                                                                                    | EOBNECEDOB                                            |                         |                                         |                |                                                                                                    |                                |                                                    |                                                      |                                     |
| Inclusão de Clientes - Pessoa Jurídica         Sódigo:       Nome:         Construint de Clientes - Pessoa Jurídica         Sódigo:       Nome:         De Cod:       23/03/2017         Geral Jurídica       Endereços         Emgresas - Cliente       Dados Elial         Segmentos       Artíbutos         NDD       Tipo: CARACTER         Editavel : S       Diagotório : N         COD. CLIENTE NO SI       Importánio : N         EMAIL DESTINATÁRIO       Maiorino : 10         NOME DESTINATÁRIO       Valor Incasi:         Valor Fodião :       Valor Fodião :         CONTE_ADIANT_RAIXA ALITIMATICA       Importánio : N         REGISTRO DIOPS CLIENTES       Editavel : S         24RIM_MS_REG_ANP       InstALACAO2_ANP         INSTALACAO2_ANP       InstALACAO2_ANP                                                                                                    | Inclusão de Clientes - Pessoa Jurídica         Inclusão de Clientes - Pessoa Jurídica         Idigo       Nome:         De Cad:       29/03/2017         Grava       Endereços         Emgresas - Cliente       Dados da Empresa         Dados Elial       Segmentiva         Ártibuto       Valor         Descrição       Inc.         COD. CLIENTE NO SI       Endereços         EMALL DESTINATÁRIO       Tom Máximo : 10         RAMO DE ATMODADE       Ponta Automation         INSTALACA02_ANP       Instructores         INSTALACA02_ANP       Instructores                                                                                                    | INSTALACA                                                                                                    | 102 ANP                                                                                                    |                                                       |                         |                                         | _              |                                                                                                    |                                |                                                    |                                                      |                                     |
| Anibuto     Valor       Anibuto     Valor       Anibuto     Valor       Conceler     Sair       Anibuto     Valor       Descripão     Descripão       Anibuto     Valor       Descripão     Canceler       Anibuto     Valor       Descripão     Descripão       FORNC P/ DEV SAIDA GERA TITULO     Descripão       COD. CLIENTE NO SI     Editivel : 5       EMAIL DESTINATÁRIO     Porto : CABACTER       NOME DESTINATÁRIO     Valor inicial : Valor inicial :                                                                                                    | Atibuto     Valor     Descrição       Atibuto     Valor     Descrição       Atibuto     Valor     Descrição       Atibuto     Valor     Descrição       COD. CLIENTE NO SI     Endereços     Empresas       EMAL DESTINATÁRIO     Tipo: CARACTER       RAMID DE ATIMIDADE     CONTE, Alinant, Parizo, all'ITIMATICA       CONTE, Alinant, Parizo, all'ITIMATICA     Contra alinant, Parizo, all'ITIMATICA       PEGISTRO DIOPS CLIENTES     Contra alinant, Parizo, all'ITIMATICA       PARISTRO DIOPS CLIENTES     Contra alinant, Parizo, all'ITIMATICA       PARISTRA CARPA     Contra alinant, Parizo, all'ITIMATICA                                                                                                    | -                                                                                                    | _                                                                                                    |                                                       |                         | F                                       |                |                                                                                                    |                                |                                                    |                                                      | -                                   |
| Inclusão de Clientes - Pessoa Jurídica                                                                                                    | Inclusão de Clientes - Pessoa Jurídica                                                                                                    |                                                                                                    |                                                                                                    |                                                       |                         |                                         |                |                                                                                                    |                                |                                                    |                                                      |                                     |
| Indusão de Clientes - Pessoa Jurídica                                                                                                    | Inclusão de Clientes - Pessoa Jurídica                                                                                                    |                                                                                                    |                                                                                                    |                                                       |                         |                                         |                |                                                                                                    |                                |                                                    |                                                      |                                     |
| Inclusão de Clientes - Pessoa Jurícica                                                                                                    | Inclusão de Clientes - Pessoa Jurídica                                                                                                    |                                                                                                    |                                                                                                    |                                                       |                         |                                         |                |                                                                                                    |                                |                                                    |                                                      |                                     |
| Grover       Generelia       Sair         Inclusão de Clientes - Pessoa Jurícica       -         ódigo       Nome:       Dr. Cad:       29/03/2017         Geral       Jurídica       Erisca       Endereços       Emgresas - Ciente       Dados da Empresa       Dados Elial       Segmentos       Atributos       NDO         Matibuto       Valor       Desorição       Tipo:       CARACTER       Editável : 5       Distigativis: N       NDO         COD. CLIENTE NO SI       Imatibuto       Imatibuto       Imatibuto       Imatibuto       Valor       Formatogão:       Valor       Valor       NDO         RAMO DE ATIMDADE       Imatibuto       Imatibuto       Imatibuto       Valor       Valor                                                                                                    | Inclusão de Clientes - Pessoa Jurídica       -         2ódigo       Nome:       Dt Cad:       29/03/2017         Gerail Jurídica       Erísica       Endereços       Emgresas - Cliente       Dados da Empresa       D ados Élial       Segmentos       Átributos       NDO         Atributo       Valor       Descrição       Tipo: CARACTER       Editável : S       Obrigatório : N       Tom CARACTER       Editável : S       Tom Maximo: 10       Forescatorio: N       Tam Maximo: 10       Forescatorio: N       Tam Maximo: 10       Forescatorio: N       Tam Maximo: 10       Forescatorio: N       Yalor Inicial: Valor Inicial: Valor Inicial: Valor Inicial: Valor Inicial: Valor Inicial: Valor Inicial: Valor Inicial: Valor Inicial: Valor Inicial: Norte AntiMADE       Yalor Final: Valor Final: Valo                                                                                                    |                                                                                                    |                                                                                                    |                                                       |                         |                                         |                |                                                                                                    |                                |                                                    |                                                      |                                     |
| Grovar     Cancelar     Sair       Inclusão de Clientes - Pessoa Jurídica     -       Códigor     Nome:     Dr. Cad:     29/03/2017       Geral     Jurídica     Erísica     Endereços     Emgresas - Cliente     Dados da Empresa     Dados Elilal     Segmentos     Atributos     NDO       Atributo     Valor     Desorição     Fipo:     CARACTER     Editovel : S     Dirigatório : N       FORNC P/ DEV SAIDA GERA TITULO     -     -     Tipo:     CARACTER     Editovel : S     Dirigatório : N       COD. CLIENTE NO SI     -     -     -     -     -     -       EMAIL DESTINATÁRIO     -     -     -     -     -       NOME DESTINATÁRIO     -     -     -     -     -       REGISTRO DIOPS CLIENTES     -     -     -     -     -       INSTALACA02_ANP     -     -     -     -     -       INSTALACA02_ANP     -     -     -     -     -                                                                                                    | Inclusão de Clientes - Pessoa Jurídica                                                                                                    |                                                                                                    |                                                                                                    |                                                       |                         |                                         |                |                                                                                                    |                                |                                                    |                                                      |                                     |
| Indusão de Clientes - Pessoa Jurídica                                                                                                    | Grovar     Cancelar     Sair       Inclusão de Clientes - Pessoa Jurídica     -       ódigo:     Nome:     Dr. Cad:     23/03/2017       Geral Jurídica     Erísica     Endereços     Empresas - Cliente     Dados de Empresa     D ados Elial     Segmentos     Atributos     NDD       Atributo     Valor     Descrição     FORNC P/ DEV.SAIDA GERA TITULO     Tipo: CARACTER     Editável : S     D       COD. CLIENTE NO SI     -     -     -     -     -       RAMID DE ATIVIDADE     -     -     -     -     -       REGISTRO DIOPS CLIENTES     -     -     -     -     -       2-FIM_VIG_REG_ANP     -     -     -     -     -       1-NI_VIG_REG_ANP     -     -     -     -     -                                                                                                    |                                                                                                    |                                                                                                    |                                                       |                         |                                         |                |                                                                                                    |                                |                                                    |                                                      |                                     |
| Inclusão de Clientes - Pessoa Jurídica       -         Código:       Nome:       Dr. Cad:       29/03/2017         Geral       Jurídica       Efrica       Endereços       Emgresas - Cliente       Dados da Empresa       D ados Elial       Segmentos       Atributo       NDD         Atributo       Valor       Descrição       Tipo:       CARACTER       Editável : S       Obligatório : N         C00. CLIENTE NO SI       Image: Construiction in the construction in the constructin the construction in the construction in the construc                                                                                                    | Inclusão de Clientes - Pessoa Jurídica                                                                                                    |                                                                                                    |                                                                                                    |                                                       |                         |                                         |                |                                                                                                    |                                |                                                    |                                                      | alaa e aha                          |
| Inclusão de Clientes - Pessoa Jurídica       -         Código:       Nome:       Dr. Cad:       28/03/2017         Geral       Jurídica       Efsica       Endereços       Emgresas - Cliente       Dados da Empresa       D ados Elial       Segmentos       Atributo       NDD         Atributo       Valor       Descrição         Tipo: CARACTER<br>Editárei : S                                                                                                    | Inclusão de Clientes - Pessoa Jurídica                                                                                                    |                                                                                                    |                                                                                                    |                                                       |                         |                                         |                |                                                                                                    |                                | <u>la</u> rav                                      | zar <u>C</u> anci                                    | elal <u>s</u> all                   |
| Attibuto     Valor     Descrição       FORNC P/ DEV.SAIDA GERA TITULO                                                                                                    | Attibuto     Valor     Descrição       FORNC P/ DEV.SAIDA GERA TITULO                                                                                                    | Inclusão de C<br>Código:                                                                                                    | Clientes - Pes                                                                                                    | isoa Jurídica<br>Iome:                                |                         | i.                                      |                |                                                                                                    |                                |                                                    | ver <u>C</u> ence                                    | erar <u>s</u> an<br>-<br>29/03/2017 |
| FORNC P/ DEV. SAIDA GERA TITULO       Editavel: S         COD. CLIENTE NO SI       Editavel: S         EMAIL DESTINATÁRIO       Email: Tam. Máximo: 10         NOME DESTINATÁRIO       Formatação:         NOME DESTINATÁRIO       Valor Inicial:         RAMO DE ATIVIDADE       Valor Final:         CONTE_ADIENT_BEIXA_ELITOMETICA       Valor Padião:         PERISTRO DIOPS CLIENTES       Valor Padião:         2-FIM_VIG_REG_ANP       INSTALACA02_ANP         1-INI_VIG_REG_ANP       Valor Padião:                                                                                                    | FORNC P/ DEV: SAIDA GERA TITULO       Editavel : 5         COD. CLIENTE NO SI       Digatório : N         EMAIL DESTINATÁRIO       Tam Máximo : 10         NOME DESTINATÁRIO       Formateção :         NOME DESTINATÁRIO       Valor Incial:         RAMO DE ATIVIDADE       Valor Padião :         CONTE_ADIENT_BAIXA_BLITUMETICA       Valor Padião :         REGISTRO DIOPS CLIENTES       Instalação :         1NIN_VIG_REG_ANP       Instalação :         1-INI_VIG_REG_ANP       Instalação :                                                                                                    | Inclusão de l<br>Código:<br>Geral <u>J</u> urídio                                                                                                    | Clientes - Pes<br>N<br>ca <u>F</u> ísica                                                                                                    | :soa Jurídica<br>Iome:<br>Endereços                   | Empresas - Ci           | iente   <u>D</u> ados da E              | mpresa   C     | Dados <u>F</u> ilial                                                                                                    | Segmentos                      | <u>G</u> rav<br>≜tributos                          | Vering Cence<br>Dt. Cad.:<br>NDO                     | -<br>29/03/2017                     |
| COD. CLIENTE NO SI     Image: Stress Stress St                                                                                                    | COD. CLIENTE NO SI       Image: Signature of the signature of the si                                                                                                    | inclusão de l<br>Código:<br>Geral) Jurídio                                                                                                    | Clientes - Pes<br>N<br>va <u>E</u> fsica<br>Atributo                                                                                                    | isoa Jurídica<br>Iome:<br>  <u>E</u> ndereços         | Empresas - Cli<br>Valor | iente   <u>D</u> ados da E<br>Descrição | mpresa ) C     | Dados Eilial )<br>Tipo : CARA                                                                                                    | Segmentos<br>.CTER             | <u></u> tributos                                   | Voring Conce<br>Dt. Cad.:<br>NDO                     | -<br>29/03/2017                     |
| EMAIL DESTINATÁRIO       Formatação:         NOME DESTINATÁRIO       Valor Inicial:         RAMO DE ATIVIDADE       Valor Final:         CONTE_ADIANT_BAIXA_ALITOMATICA       Valor Padião:         2FIM_VIG_REG_ANP       INSTALACA02_ANP         1-INI_VIG_REG_ANP       INSTALACA02_ANP                                                                                                    | EMAIL DESTINATÁRIO       Formatação:         NOME DESTINATÁRIO       Valor finicial:         RAMO DE ATIVIDADE       Valor Final:         CONTE_ADIENT_REIX6_GUITOMETICA       Valor Final:         REGISTRO DIOPS CLIENTES       Valor Final:         2-FIM_VIG_REG_ANP       INSTALACA02_ANP         1-INI_VIG_REG_ANP       Valor Final:                                                                                                    | Inclusão de l<br>Código:<br>Geral Jurídio                                                                                                    | Clientes - Pes<br>N<br>ca <u>E</u> ísica<br>Atributo<br>DEV. SAIDA GE                                                                                                    | isoa Jurídica<br>Iome:<br>Bindereços                  | Empresas - Cli<br>Valor | iente   <u>D</u> ados da E<br>Descrição | mpresa ) [     | Dados <u>E</u> ilial )<br>Tipo : CARA<br>Editiovel : S                                                                                                    | Segmentos<br>CTER              | <u>Lirav</u><br>≜tributos                          | Vor <u>C</u> once<br>Dt. Cad.:<br>NDO                | 24ir<br>29/03/2017                  |
| NOME DESTINATÁRIO     Valor Final :       RAMO DE ATIVIDADE     Valor Final :       CONTE_ADIANT_BAIXA_AUTOMATICA     Valor Padião :       2-FIM_VIG_REG_ANP     INSTALACA02_ANP       1-INI_VIG_REG_ANP     INSTALACA02_ANP                                                                                                    | NOME DESTINATÁRIO     Valor Final :       RAMO DE ATIVIDADE     Valor Final :       CONTA_ADIANT_RAIXA_ALITOMATICA     Valor Padião :       REGISTRO DIOPS CLIENTES     Instalacao2_ANP       1/NI_VIG_REG_ANP     Instalacao2_ANP                                                                                                    | inclusão de l<br>Código:<br>Geral Jurídio<br>FORNC P7 D<br>COD. CLIEN                                                                                                    | Clientes - Pes<br>N<br>ca <u>E</u> frica<br>Atributo<br>DEV.SAIDA GE<br>ITE NO SI                                                                                                    | isoa Jurídica<br>Iome:<br>Endereços                   | Emgresas - Ci<br>Valor  | iente   <u>D</u> ados da E<br>Descrição | mpresa ) C     | Dados <u>F</u> ilial )<br>Tipo : CARA<br>Editável : S<br>Obrigatório :<br>Tam.Máximo                                                                                     | Segmentos<br>CTER<br>N<br>: 10 | <u>Li</u> ran<br>                                  | Varia <u>C</u> ance<br>Dt. Cad.:<br>NDO)             | 29/03/2017                          |
| RAMO DE ATIVIDADE     Valor Padião :       CONTE_ADIANT_BAIXA_ALITOMATICA     Valor Padião :       REGISTRO DIOPS CLIENTES     INSTALACA02_ANP       INSTALACA02_ANP     INSTALACA02_ANP                                                                                                    | RAMO DE ATIVIDADE     Valor Padião :       CONTA_ADIANT_RAIXA_ALITOMATICA     Valor Padião :       REGISTRO DIOPS CLIENTES     Image: Contra de la contra de la cont                                                                                                    | Inclusão de l<br>Código:<br>Geral Jurídio<br>FORNC P/ D<br>COD. CLIEN<br>EMAIL DEST                                                                                                   | Clientes - Pes<br>N<br>ca <u>E</u> frica<br>Atributo<br>DEV SAIDA GE<br>ITE NO SI<br>TINATÁRIO                                                                                                    | isoa Jurídica<br>Iome:<br>Endereços                   | Emgresas - Ci<br>Valor  | iente Dados da E                        | mpresa ) C     | Dados <u>Filial</u><br>Tipo : CARA<br>Editável : S<br>Obrigatório :<br>Tam.Máximo<br>Formatação                                                                          | Segmentos<br>CTER<br>N<br>: 10 | <u>E</u> rav<br>Atributos                          | Dt. Cad.:                                            | 29/03/2017                          |
| CONTE_ADIANT_BAIXA_ALITOMATICA       REGISTRO DIOPS CLIENTES       2-FIM_VIG_REG_ANP       INSTALACA02_ANP       1-INI_VIG_REG_ANP                                                                                                    | CONTE_ADIANT_RAIXA_ALITOMATICA       REGISTRO DIOPS CLIENTES       2-FIM_VIG_REG_ANP       INSTALACA02_ANP       1-INI_VIG_REG_ANP                                                                                                    | Geral Jurído<br>Geral Jurído<br>FORNC P/ D<br>COD. CLIEN<br>EMAIL DEST<br>NOME DEST                                                                                                   | Clientes - Pes<br>N<br>ce <u>E</u> frice<br>Attributo<br>DEV: SAIDA GE<br>ITE NO SI<br>TINA TÁRIO<br>TINA TÁRIO                                                                                                | isoa Jurídica<br>Iome:<br>Endereços                   | Emgresas - Ci<br>Valor  | iente Dados da E                        | mpresa ) C     | Dados <u>F</u> ilial<br>Tipo : CARA<br>Editável : S<br>Obrigatório :<br>Tam Máxime<br>Formatação :<br>Valor Inicial :<br>Valor Inicial :                                 | Segmentos<br>CTER<br>N<br>: 10 | <u>E</u> ran<br>Atributos                          | Dt Cad:                                              | 29/03/2017                          |
| REGISTRO DIOPS CLIENTES       2-FIM_VIG_REG_ANP       INSTALACA02_ANP       1-INI_VIG_REG_ANP                                                                                                    | REGISTRO DIOPS CLIENTES       2-FIM_VIG_REG_ANP       INSTALACA02_ANP       1-INI_VIG_REG_ANP                                                                                                    | Inclusão de l<br>Código<br>Geral Jurídio<br>FORNC P/ D<br>COD. CLIEN<br>EMAIL DEST<br>NOME DEST<br>RAMO DE A                                                                          | Clientes - Pes<br>N<br>ce <u>E</u> frica<br>Atributo<br>DEV: SAIDA GE<br>ITE NO SI<br>TINA TÁRIO<br>TINA TÁRIO<br>TINA TÁRIO                                                                                   | ssoa Juríclica<br>Iome:<br>Dendereços<br>RA TITULO    | Emgresas - Ci<br>Valor  | iente Dados da E                        | mpresa   C     | ) ados <u>F</u> ilial<br>Tipo : CARA<br>Editável : S<br>Obrigatório :<br>Tam Mávia:<br>Tam Mávia:<br>Formatação :<br>Valor Inicial :<br>Valor Final :<br>Valor Padrão    | Segmentos<br>CTER<br>N<br>:10  | <u>A</u> tributos                                  | Dt. Cad.:                                            | 29/03/2017                          |
| 2-FIM_VIG_REG_ANP INSTALACA02_ANP 1-INI_VIG_REG_ANP                                                                                                    | 2-FIM_VIG_REG_ANP                                                                                                    | Inclusão de l<br>Código:<br>Geral Jurídio<br>FORNC P/ D<br>COD. CLIEN<br>EMAIL DESI<br>NOME DESI<br>RAMO DE A<br>CONTA_ADI                                                            | Clientes - Pes<br>N<br>ca <u>E</u> fsica<br>Atributo<br>DEV.SAIDA GE<br>JTE NO SI<br>TINATARIO<br>TINATARIO<br>TINATARIO<br>TINATARIO<br>TINATARIO                                                             | ssoa Jurídica<br>lome:<br>Endereços<br>RA TITULO      | Emgresas - Ci<br>Valor  | iente Dados da E                        | mpresa ) C     | Dados <u>F</u> ilial<br>Tipo : CARA<br>Editável : S<br>Obrigatório :<br>Tam Mávier<br>Formatação :<br>Valor Inicial :<br>Valor Final :<br>Valor Final :<br>Valor Padrão  | Segmentos<br>CTER<br>N<br>: 10 | ≜tributos                                          | Dt Cad:                                              | 29/03/2017                          |
| INSTALACA02_ANP                                                                                                    | INSTALACA02_ANP                                                                                                    | Inclusão de l<br>Código:<br>Geral Jurídio<br>FORNC P/ D<br>COD. CLIEN<br>EMAIL DESI<br>NOME DESI<br>RAMO DE A<br>FORNTA_ADI<br>REGISTRO                                               | Clientes - Pes<br>N<br>ca <u>E</u> fsica<br>Atributo<br>DEV.SAIDA GE<br>JTE NO SI<br>TINATARIO<br>TINATARIO<br>TINATARIO<br>TINATARIO<br>TINATARIO<br>TINATARIO<br>DIOPS CLIEN <sup>*</sup>                    | Iome:<br>Endereços<br>RA TITULO<br>SITTIMATICA<br>TES | Emgresas - Ci<br>Valor  | iente Dados da E                        | mpresa ) C     | ) ados <u>F</u> ilial<br>Tipo : CARA<br>Editável : S<br>Obrigatório :<br>Tam Mávier<br>Formatação :<br>Valor Inicial :<br>Valor Final :<br>Valor Final :<br>Valor Padrão | Segmentos<br>CTER<br>N<br>: 10 | ≜tributos                                          | Dt. Cad.:                                            | 29/03/2017                          |
|                                                                                                    |                                                                                                    | Geral Jurído<br>Geral Jurído<br>FORNC P/ D<br>COD. CLIEN<br>EMAIL DESI<br>NOME DESI<br>RAMO DE A<br>FORNTA_ADI<br>REGISTRO<br>2-FIM_VIG_F                                             | Clientes - Pes<br>N<br>ca <u>E</u> fsica<br>Atributo<br>DEV.SAIDA GE<br>JTE NO SI<br>TINATÁRIO<br>TINATÁRIO<br>TINATÁRIO<br>TINATÁRIO<br>TINATARIO<br>TINATARIO<br>DIOPS CLIEN<br>REG_ANP                      | Iome:<br>Endereços<br>RA TITULO<br>UITOMATICA<br>TES  | Emgresas - Ci<br>Valor  | iente Dados da E                        | mpresa ) C     | Dados Eilial<br>Tipo : CARA<br>Editável : S<br>Obrigatório :<br>Tam.Máximo<br>Formatogato<br>Valor Inicial :<br>Valor Final :<br>Valor Padrão                            | Segmentos<br>CTER<br>N<br>: 10 | Atributos                                          | Dt. Cad.:                                            | 29/03/2017                          |
|                                                                                                    | T T T T T T T T T T T T T T T T T T T                                                                                                    | Inclusão de l<br>Sódigo<br>Geral Jurídio<br>FORNC P/C<br>COD. CLIEN<br>EMAIL DESI<br>NOME DESI<br>RAMO DE A<br>CONTA_ADI<br>REGISTRO I<br>2.FIM_VIG_<br>INSTALACAI                    | Clientes - Pes<br>N<br>ca Efsica<br>Atributo<br>DEV.SAIDA GE<br>JTE NO SI<br>TINATÁRIO<br>TINATÁRIO<br>TINATÁRIO<br>TINATÁRIO<br>TINATARIO<br>TINATARIO<br>DIOPS CLIEN<br>REG_ANP<br>JO2_ANP                   | Iome:<br>Endereços<br>RA TITULO<br>AUTOMATICA<br>TES  | Empresas - Cli<br>Valor | iente Descrição                         | mpresa ) C     | Dados Eilial<br>Tipo : CARA<br>Edităvel : S<br>Obrigatorio :<br>Tam.Máximo<br>Formatação<br>Valor Inicial :<br>Valor Final :<br>Valor Padrão                             | Segmentos<br>CTER<br>N: 10     | Atributos                                          | Dt. Cad.:                                            | 29/03/2017                          |
|                                                                                                    |                                                                                                    | Inclusão de l<br>Sódigo:<br>Geral Jurídio<br>FORINC P/C<br>COD. CLIEN<br>EMAIL DESI<br>NOME DESI<br>RAMO DE A<br>CONTA_ADI<br>REGISTROI<br>2-FIM_VIG_FI<br>INSTALACAI<br>1-INI_VIG_R  | Clientes - Pes<br>N<br>ca Efsica<br>Atributo<br>DEV.SAIDA GE<br>ITE NO SI<br>TINATÁRIO<br>TINATÁRIO<br>TINATÁRIO<br>TINATÁRIO<br>DIOPS CLIENT<br>REG_ANP<br>O2_ANP<br>REG_ANP                                  | Sooa Jurídica                                         | Emgresas - Cir<br>Valor | iente Dados da E                        | mpresa ) C     | Dados <u>F</u> ilial<br>Tipo : CABA<br>Edităvel : S<br>Obrigatório :<br>Tam Máximo<br>Formatação :<br>Valor Inicial :<br>Valor Final :<br>Valor Padrão                   | Segmentos<br>CTER<br>N<br>: 10 | Atributos                                          | Dt Cad:                                              | 29/03/2017                          |
|                                                                                                    |                                                                                                    | Inclusão de l<br>Código:<br>Geral Jurídic<br>FORINC P/ D<br>COD. CLIEN<br>EMAIL DESI<br>NOME DESI<br>RAMO DE A<br>FORINZ_ADI<br>REGISTROI<br>2-FIM_VIG_R<br>INSTALACAI<br>1-INI_VIG_R | Clientes - Pes<br>N<br>ca Efsica<br>Atributo<br>DEV.SAIDA GE<br>ITE NO SI<br>TINATÁRIO<br>TINATÁRIO<br>TINATÁRIO<br>ATIMIDADE<br>IANT_RAIXA (<br>DIOPS CLIENT<br>REG_ANP<br>IC2_ANP<br>IEG_ANP                 | Iome:<br>Endereços<br>Endereços<br>TES<br>Endereços   | Emgresas - Cir<br>Valor | iente Dados da E                        | mpresa ) C     | Dados Eilial<br>Tipo : CARA<br>Editável : S<br>Obrigatório :<br>Tam Máximo<br>Formatação :<br>Valor Inicial :<br>Valor Final :<br>Valor Padrão                           | Segmentos<br>CTER<br>N<br>: 10 | Atributos                                          | Dt Cad:                                              | 29/03/2017                          |
| INSTALACA02_ANP                                                                                                    | INSTALACAO2_ANP                                                                                                    | Código:<br>Geral Jurídio<br>FORNC P/ D<br>COD. CLIEN<br>EMAIL DEST<br>NOME DEST<br>RAMO DE A                                                                                          | Clientes - Pes<br>N<br>ce <u>E</u> frice<br>Atributo<br>DEV: SAIDA GE<br>ITE NO SI<br>TINATÁRIO<br>TINATÁRIO<br>XIMIDADE                                                                                       | isoa Jurídica<br>Iome:<br>Endereços<br>RA TITULO      | Emgresas - Ci<br>Valor  | iente   <u>D</u> ados da E<br>Descrição | mpresa ) [     | Dados <u>F</u> ilial<br>Tipo : CARA<br>Editável : S<br>Obrigatório :<br>Tam.Máximo<br>Formateção :<br>Valor Inicial :<br>Valor Padrão                                    | Segmentos<br>CTER<br>N<br>: 10 | Atributos                                          | Dt Cad:                                              | 29/03/2017                          |
|                                                                                                    | INSTALACAU2_ANP                                                                                                    | Inclusão de l<br>Odigo:<br>Geral Jurído<br>FORNC P/ D<br>COD. CLIEN<br>EMAIL DEST<br>NOME DEST<br>RAMO DE A<br>CONTA_ADI<br>REGISTROI<br>BEGISTROI                                    | Clientes - Pes<br>N<br>ce <u>E</u> fsice<br>Atributo<br>DEV. SAIDA GE<br>ITE NO SI<br>TINATÁRIO<br>TINATÁRIO<br>TINATÁRIO<br>TINATÁRIO<br>TINATÁRIO<br>TINATÁRIO<br>TINATÁRIO<br>TINATÁRIO<br>EIANT, RAIXA - C | Iome:<br>Endereços<br>EnA TITULO<br>EITOMATICA<br>TES | Emgresas - Ci<br>Valor  | iente   <u>D</u> ados da E<br>Descrição | mpresa ) C     | Dados Elial<br>Tipo : CARA<br>Editável : C<br>Dobigatório :<br>Tam Máximo<br>Formateção :<br>Valor final :<br>Valor Padrão                                               | Segmentos<br>CTER<br>N<br>: 10 | Atributos                                          | Dt. Cad:                                             | 29/03/2017                          |
|                                                                                                    |                                                                                                    | Inclusão de l<br>Sódigo<br>Geral Jurídio<br>FORNC P/ D<br>COD. CLIEN<br>EMAIL DEST<br>NOME DEST<br>RAMO DE A<br>CONTA ADI<br>REGISTRO I<br>2/PIM_VIG_<br>DURTA ADI                    | Clientes - Pes<br>N<br>ce <u>E</u> fsice<br>Atributo<br>DEV: SAIDA GE<br>ITE NO SI<br>TINATÁRIO<br>TINATÁRIO<br>TINATÁRIO<br>TINATÁRIO<br>CIMORADE<br>IANT, RAIXA C<br>DIOPS CLIENT<br>REG_ANP                 | Iome:<br>Endereços<br>RA TITULO<br>ITOMATICA<br>TES   | Emgresas - Ci<br>Valor  | iente   <u>D</u> ados da E<br>Descrição | mpresa ) C     | Dados Elial<br>Tipo : CARA<br>Editável : C<br>Dobigatório :<br>Tam Máximo<br>Formateção :<br>Valor finicial :<br>Valor Finial :<br>Valor Padrão                          | Segmentos<br>CTER<br>N<br>: 10 | Atributos                                          | Dt. Cad:                                             | 23/03/2017                          |
|                                                                                                    | <b>T</b>                                                                                                    | Inclusão de l<br>Sódigo:<br>Geral Jurído<br>FORNC P/ D<br>COD. CLIEN<br>EMAIL DESI<br>NOME DESI<br>RAMO DE A<br>CONTA_ADI<br>REGISTRO<br>2-FIM_VIG_F<br>INSTALACAI                    | Clientes - Pes<br>N<br>ce Elsice<br>Atributo<br>DEV.SAIDA GE<br>ITE NO SI<br>TINATÁRIO<br>TINATÁRIO<br>TINATÁRIO<br>ATIMDADE<br>IANT_BAIXA (<br>DIOPS CLIEN'<br>REG_ANP<br>(Q2_ANP                             | SSOA Jurícica<br>Iome:<br>BA TITULO<br>ERA TITULO     | Emgresas - Ci           | iente Descrição                         | mpresa ) C     | 2 ados <u>F</u> ilial<br>Tipo : CARA<br>Editável : S<br>Obrigatório : S<br>Tam.Máximo<br>Formatação :<br>Valor Inicial :<br>Valor Inicial :<br>Valor Padrão              | Segmentos<br>CTER<br>N<br>:10  | Atributos                                          | Dt. Cad.:                                            | 29/03/2017                          |

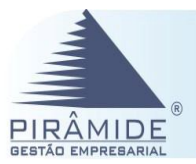

# 9° Passo – Informações Cadastral DIOPS Procenge

| eração do                         | Período                                  |                                          |                    |              |       |              |        |       |                 |          |           |
|-----------------------------------|------------------------------------------|------------------------------------------|--------------------|--------------|-------|--------------|--------|-------|-----------------|----------|-----------|
| geração do<br>IOPS Procer<br>II   | o período é<br>nge na Web<br>nformar a e | necessári<br>e:<br>mpresa;<br>tão Inclui | o para             | entrega d    | do DI | OPS.         | Nesse  | caso, | o usuári        | o deverá | acessar o |
|                                   |                                          |                                          |                    |              |       |              |        |       |                 |          |           |
| : DIOP                            | 'S – Cadasi                              | rai – Peri                               | 000                |              |       |              |        |       |                 |          |           |
| D                                 | 10                                       | PS                                       | >                  |              |       |              |        |       |                 |          |           |
| PROC                              | CENCE                                    |                                          |                    |              |       |              |        |       |                 |          |           |
| Pe                                | squisa de P                              | eríodo                                   |                    |              |       |              |        |       |                 |          | 0.0.224   |
| Exibir                            | r períodos que                           | obedecam                                 | 205 560            | uintes crité | rios  |              |        |       |                 |          |           |
| Empres                            | sa:                                      | · · · · · · · · · · · · · · · · · · ·    | 146 - 0            | OOPERAT      |       | TRAB         | .MÉDIO | :0    |                 |          | *         |
| Período                           |                                          |                                          |                    |              |       | v            |        |       |                 |          |           |
| Data In                           | nicial:                                  | De                                       |                    |              |       | 10           | а      |       |                 |          | TT        |
| Data Fi                           | inal:                                    | De                                       |                    |              |       | 10           | а      |       |                 |          | -         |
| No. Reg<br>Pesqu                  | gistros:<br><mark>Iisar Limpar</mark>    | Incluir                                  | 1                  | 0            |       |              |        |       |                 |          |           |
| • 11                              | nformar o p                              | eríodo do t                              | rimestre           | e;           |       |              |        |       |                 |          |           |
| Manutencão                        | a de Período                             |                                          |                    |              |       |              |        |       |                 |          |           |
| Empresa:                          | 146-000                                  | CONTINA DE TRAD MÉDICO                   |                    |              |       |              |        |       |                 |          | •••       |
| Data de Referência                | a: 24/03/20:                             | 7                                        |                    |              |       | Trimest      | tre:   | 201   | 7/01            |          |           |
| Registro na ANS:<br>Razão Social: | COOPERA                                  | TIVA DE TRAB.MÉDICO                      |                    |              |       | CNP3:        |        | 51.0  | 001.577/0001-59 |          |           |
| Nome Fantasia:                    | UNIMED                                   |                                          |                    |              |       |              |        |       |                 |          | -         |
| Endereço da Mat                   | triz                                     |                                          |                    |              |       |              |        |       |                 |          |           |
| Logradouro: AV.<br>Número: 75     | . MARQUES DE OLINDA                      | c                                        | EP: 50790-00       | 0            |       | Complemento: |        |       |                 |          | *         |
| Bairro: REC                       | CIFE                                     | * N                                      | Iunicipio: 2611606 | 1            | 0 0   | RECIFE       |        |       |                 |          |           |
| Endereço de Cor                   | rrespondência                            |                                          |                    |              |       |              |        |       |                 |          |           |
| Número:                           |                                          | c                                        | EP:                | 1            | 0 0   | Complemento: |        |       |                 |          |           |
| Bairro:                           | ual Endereço Matriz                      |                                          | Tunicipio:         | 1            | • •   |              |        |       |                 |          |           |
| -                                 |                                          |                                          |                    |              |       |              |        |       |                 |          |           |
|                                   |                                          |                                          |                    |              |       |              |        |       |                 |          |           |
|                                   |                                          |                                          |                    |              |       |              |        |       |                 |          |           |

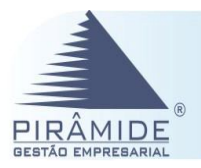

- Deverá ser feito um ajuste nos dados cadastrais da empresa participante do DIOPS, ou seja, informar as seguintes informações:
  - 1. Natureza jurídica;
  - 2. Modalidade;
  - 3. Segmentação e;
  - 4. Região de atuação

| Enquadramento da Empresa | Municípios de Atuação |      |         |        |   |
|--------------------------|-----------------------|------|---------|--------|---|
| atureza Jurídica:        |                       |      |         |        | Ŧ |
| Modalidade:              |                       |      |         |        |   |
| Segmentação:             |                       |      |         |        |   |
|                          |                       |      |         |        |   |
| Região Atuação:          |                       |      |         |        |   |
| Região Atuação:          |                       |      |         |        |   |
| Região Atuação:          |                       |      |         |        |   |
| Telefones                | ▼ DDI:                | DDD: | Número: | Ramal: |   |

- Após preencher todas as informações, o usuário deverá acionar o botão Gravar.
- Após inclusão, acessar a tela Pesquisa de Período, selecionar o período desejado, acionar o botão
   Pesquisar e em seguida o botão . Assim será aberta a tela Preenchimento de Período para que seja possível preencher as demais informações para o DIOPS.
- Quando aberta a tela de tela Preenchimento de Período, o sistema já apresentará os dados cadastrais da empresa anteriormente definidos pelo usuário relacionado ao período.

| stral           | Empresa:                    | 146 - COOPERAT                                   | IVA DE TRAB.MÉDICO    |           |     |              |                    |     |
|-----------------|-----------------------------|--------------------------------------------------|-----------------------|-----------|-----|--------------|--------------------|-----|
| Período         | Data de Referênci           | a: 01/01/2017                                    |                       |           |     | Trimestre:   | 2017/01            |     |
|                 | Registro na ANS:            | 000000                                           |                       |           |     | * CNPJ:      | 51.001.577/0001-59 | 1   |
| Administradores | Razão Social:               | COOPERATIVA D                                    | E TRAB.MÉDICO         |           |     |              |                    |     |
| Responsáveis    | Nome Fantasia:              | UNIMED                                           |                       |           |     |              |                    | 1   |
|                 | Email:                      |                                                  |                       |           |     |              |                    |     |
| Representantes  | Endereco da Ma              | atriz                                            |                       |           |     |              |                    |     |
| Acionistas      | Logradouro: AV. I           | MARQUES DE OLINDA                                |                       |           |     |              |                    |     |
|                 | Número: 75                  |                                                  | CEP:                  | 50790-000 | 10  | Complemento: |                    |     |
| Controladas     | Bairro: RECI                | IFE                                              | Municipio:            | 2611606   | 0   | RECIFE       |                    |     |
| Dependências    |                             |                                                  |                       |           |     |              |                    |     |
| wim             | Endereço de Co              | rrespondencia                                    |                       |           |     |              |                    |     |
|                 | Número: 75                  | MARQUES DE OLINDA                                | CEP:                  | 50790-000 | 0   | Complemento: |                    |     |
| nentas          | Bairro: RECI                | IFE                                              | Município:            | 2611606   | ă à | RECIFE       |                    |     |
|                 | Igua                        | l Endereco Matriz                                |                       |           |     |              |                    |     |
|                 | Enquadran                   | mento da Emoresa                                 | Municipios de Atuação |           |     |              |                    |     |
|                 | Natureza Jurídica:          | Soc. Cooperativa                                 |                       |           |     |              |                    | • • |
|                 | Modalidade:<br>Segmentação: | Cooperativa médica<br>Segmento terciário - ST () | fedicina de Grupo)    |           |     |              |                    | 11  |
|                 | Região Atuação:             | PE                                               |                       |           |     |              |                    |     |
|                 | Telefones                   |                                                  |                       |           |     |              |                    |     |
|                 | Tipo: Telefone              | • DDI:                                           |                       | pop:      |     | Número:      | Ramal:             | 0   |
|                 | Contraction and Contraction |                                                  |                       |           |     |              |                    |     |

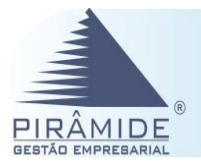

 Listagen de Pariodos
 CONSTANTA DE TALE MÓDICO

 201762
 CONSTANTA DE TALE MÓDICO

 201762
 CONSTANTA DE TALE MÓDICO

 201762
 CONSTANTA DE TALE MÓDICO

 201762
 CONSTANTA DE TALE MÓDICO

 201762
 CONSTANTA DE TALE MÓDICO

 201762
 CONSTANTA DE TALE MÓDICO

 201762
 CONSTANTA DE TALE MÓDICO

 Xex Prequiser
 SILOSI 317/0001-99

| Administradores                                                                                                    |                                                                                                    |                                                                                                    |                                                                             | -                                              |
|----------------------------------------------------------------------------------------------------|----------------------------------------------------------------------------------------------------|----------------------------------------------------------------------------------------------------|-----------------------------------------------------------------------------|------------------------------------------------|
| <ul> <li>Nesta aba são pree poderão ser inform</li> <li>E também os admi</li> <li>Estas informações apenas atualizadas</li> <li>: DIOPS – Cada</li> </ul> | enchidas informações do:<br>nada a quantidade de acc<br>inistradores cadastrados<br>deverão ser preenchidas<br>s nos casos de alterações<br>astral – Administrador | s administradores da emp<br>ordo com cada empresa.<br>serão apresentados na lis<br>manualmente em sua to<br>no quadro gerencial da o<br>es | presa. É importar<br>sta de administra<br>talidade para o p<br>prganização. | te ressaltar que<br>dores.<br>rimeiro envio, e |
| DIOPS                                                                                                    |                                                                                                    |                                                                                                    | P:                                                                          | ROCENCE CANS Address National An               |
| Preenchimento de Período (2017/01 - COOPERATIVA DE                                                                                                    | TRAB.MÉDICO )                                                                                                    |                                                                                                    |                                                                             | •• 🔯                                           |
| Cadastral CPF:                                                                                                    |                                                                                                    | * Cargo:                                                                                                    |                                                                             | * *                                            |
| Periodo     Nome da Mãe:     Início Mandato:                                                                                                    |                                                                                                    | Fim Mandato:                                                                                                    |                                                                             |                                                |
| Administradores<br>Responsável Técnico:<br>Tipo:                                                                                                    | Não T                                                                                                    | T CRM/CRO:                                                                                                    |                                                                             | ]                                              |
| Representantes Lista de Administradore                                                                                                    | 15                                                                                                    |                                                                                                    |                                                                             |                                                |
| Acionistas                                                                                                    | JOACI ARTUR GUIMARAES                                                                                                    | administ                                                                                                    | Cargo Início de Mandato<br>RADOR 01/07/2016                                 | Fim de Mandato 31/12/2017                      |
| Controladas                                                                                                    |                                                                                                    |                                                                                                    |                                                                             |                                                |
| Dependências                                                                                                    |                                                                                                    |                                                                                                    |                                                                             |                                                |
| Financeiro                                                                                                    |                                                                                                    |                                                                                                    |                                                                             |                                                |
| <ul> <li>O botão N poderá<br/>administrador.</li> </ul>                                                                                                   | á ser acionado para altera                                                                                                    | ação do administrador. Ja                                                                                                    | i o botão × peri                                                            | mite excluir o                                 |
| Responsáveis                                                                                                    |                                                                                                    |                                                                                                    |                                                                             |                                                |
| Informar o responsi<br>técnico.                                                                                                    | sável pelo preenchimento                                                                                                    | o das informações, que n                                                                                                    | o caso, será o res                                                          | sponsável                                      |
| : DIOPS – Cada                                                                                                    | astral – Responsáveis                                                                                                    |                                                                                                    |                                                                             |                                                |
| DIOPS                                                                                                    |                                                                                                    |                                                                                                    | P:                                                                          | ROCENCE CANS Aplinde Nacional de               |
| Preenchimento de Período (2017/01 - COOPERATIVA DE                                                                                                    | TRAB.MÉDICO )                                                                                                    | 4                                                                                                    |                                                                             | ** 🗇                                           |
| Cadastral Tipo Pessoa:                                                                                                    |                                                                                                    | • •                                                                                                    |                                                                             |                                                |
| Periodo Tipo:                                                                                                    |                                                                                                    | 🔻 🕴 Registro:                                                                                                    |                                                                             |                                                |
| Administradores     Lista de Responsáveis                                                                                                    |                                                                                                    |                                                                                                    |                                                                             |                                                |
| Responsáveis Física                                                                                                    | CPF/CNPJ<br>000.000.000-00 ALINE BARRDS                                                                                                    | Nome                                                                                                    | Tipo<br>Contabilidade                                                       | Registro                                       |
| P Representantes                                                                                                    |                                                                                                    |                                                                                                    |                                                                             | CRC0125                                        |
|                                                                                                    |                                                                                                    |                                                                                                    |                                                                             | CRC0125                                        |
| Acconstas                                                                                                    |                                                                                                    |                                                                                                    |                                                                             | prenizs                                        |
| Controladas     Dependências                                                                                                    |                                                                                                    |                                                                                                    |                                                                             |                                                |
| Controladas Controladas Dependências Financeiro                                                                                                    |                                                                                                    |                                                                                                    |                                                                             |                                                |

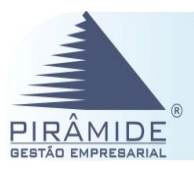

O botão 📉 poderá ser acionado para alteração do responsável. Já o botão 🎽 permite excluir. Representantes Neste menu deverão ser preenchidas informações dos representantes da empresa perante a Agência Nacional de Saúde Suplementar e a Resolução Normativa 117, que disciplina os prazos para remessa das cotas-partes devidas pelos Conselhos Regionais de Química. : DIOPS - Cadastral - Representantes DIOPS PROCENCE CANS Apéreta Nac nto de Período (2017/01 - COOPERATIVA DE TRAB.MÉDICO ; Data Val Ón Ón 88 DDI: 0 Gravar O botão 📐 poderá ser acionado para alteração do representante. Já o botão ᄣ permite excluir. • Acionistas Deverão ser preenchidas informações referentes aos acionistas/quotistas da empresa. : DIOPS – Cadastral – Acionistas DIOPS PROCENCE ANS Aptentia Na Preenchimento de Período (2017/01 - COOPERATIVA DE TRAB.MÉDICO ) ditar Cancelar o Acionista O botão 📐 poderá ser acionado para alteração do acionista. Já o botão ጆ permite excluir. .

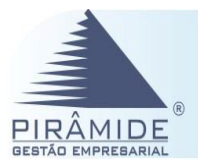

| Controladas                                                                                                    |
|----------------------------------------------------------------------------------------------------|
| <ul> <li>Deverão ser informados dados de empresa controlada ou coligada da operadora de planos de saúde.</li> <li>DIOPS – Cadastral – Controladas</li> </ul>                                                                                                    |
|                                                                                                    |
| Presenchimento de Período (2017/01 - COOPERATIVA DE TRAB.HÉDICO )                                                                                                    |
| Codestital         Controllady, Collipsia:         I CONF.           Perfold         Top as Vincasi:         I Coastricação:         I           Perfold         Quantada de Adolet, Quata:         I         I           Administratores         Extratada de Adolet, Quata:         I         I           Partedo         Controlada, Collapcia:         I         I           Responsáveia         I         I         Responsáveia         I           Partedo         I.1.499.388/0803-511         COOREATIVA DE FRAGE VICALA         Controlada:         Dutras         I         I <tdi< td=""></tdi<> |
| b     Administra       b     Controlution       b     Dependêncions   Financeiro                                                                                                    |
| <ul> <li>Para alterar a controlada deverá ser acionado o botão </li> <li>Já o botão </li> <li>permite excluir.</li> </ul>                                                                                                    |
| Dependências                                                                                                    |
| <ul> <li>Cadastrar os dados referentes à(s) empresas dependentes da operadora de plano de saúde.</li> <li>DIOPS – Cadastral – Dependências</li> </ul>                                                                                                    |
|                                                                                                    |
| Preschimento de Período (2017/01 - COOPERATIVA DE TRAB.MÉDICO )                                                                                                    |
| Catastal         Top: • * nui:         •           Pariede         Cut: • * nui:         *                                                                                                    |
| Administrations         Administrations           // Responsivelut         Administrations                                                                                                    |
| Regresentantes         Telefane           Activitats         Tele Tole Tole           Controlidats         Faravel                                                                                                    |
| Dependencies         Lists de Dépendencies         Tipo           Cransolito         21.492.556/0020-31         DOOPRATIVA DE TMAR. MÉDICO DE P. ALEGIRE - FARMÁCIA         Tipo                                                                                                    |
| <ul> <li>Para alterar a dependência deverá ser acionado o botão </li> <li>Já o botão </li> <li>permite excluir.</li> </ul>                                                                                                    |

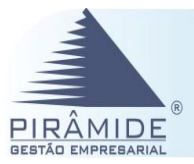

# 10° Passo – Dado Financeiro

No menu Financeiro do DIOPS Procenge, são apresentadas várias abas as quais são relacionadas ao preenchimento de algumas informações, como por exemplo, Balancete, Fluxo de Caixa entre outros.

| Balancete                                                                                                    |
|----------------------------------------------------------------------------------------------------|
| A configuração do Balancete poderá ser realizada de duas maneiras as quais serão detalhadas a seguir:                                                                                                    |
| <ul> <li>Se a escolha for por meio da configuração conta a conta, o usuário deverá acessar a tela Balancete Trimestral do DIOPS Procenge informando a conta, descrição, saldo inicial, débito, crédito e saldo atual e acionado o botão 2 (INSERIR REGISTRO). Se houver a necessidade de excluir uma linha de registro do balancete, o usuário deverá acionar o botão .</li> <li>O botão Limpar Contas ao ser acionado, excluirá as contas sem saldo nem movimentação no período.</li> <li>O botão Atualizar Contas Sintéticas atualizará os valores das contas sintéticas com os somatórios das contas analíticas.</li> <li>O botão Carregar Plano de Contas Padrão ao ser acionado, carregará o plano de conta padrão para o período.</li> <li>DIOPS – Financeiro – Balancete</li> </ul>                                                                                                    |
|                                                                                                    |
| PROCENCE CANS data have d                                                                                                    |
| Preenchimento de Periodo (2017/02 - COOPERATIVA DE TRAB.MÉDICO )                                                                                                    |
| Celativiti Ekanolis Trimestruit  Paravolitis Paravolitis Paravolit |
| Babanete     Conce Description Concerned Concerned       |
| Attvs: Wooldsds         Grave (map Colds) (Aultin: Colds Solitical) Garage Flood & Colds Floid (Colds)         Calls         Colds         Extended         Colds         Extended         Colds                                                                                                    |
| Photos Calva                                                                                                    |
| P Madee de Sablee                                                                                                    |
| P Luoro en Prejuio                                                                                                    |
| sagragade                                                                                                    |
| Mey, Previde Eventse                                                                                                    |
| > Contrasto Estiputados                                                                                                    |
| <sup>3</sup> Contragrentiz (site Kepanaar                                                                                                    |
| Contragentationes Naccober                                                                                                    |
| Conserve a Austinetical     Products                                                                                                    |
|                                                                                                    |
| <ol> <li>Acessar o DIOPS Procenge no menu Ferramentas (Aba Importar Dados ERP),<br/>assinalar as contas do balancete (Ativo, Passivo, Receita e Despesa). Vale ressaltar<br/>que as demais informações da tela deverão estar desmarcadas;</li> </ol>                                                                                                    |

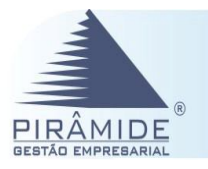

| DIOPS                                                                                                    |                                                       |                                                            |                                                |                                                                                                 |
|----------------------------------------------------------------------------------------------------|-------------------------------------------------------|------------------------------------------------------------|------------------------------------------------|-------------------------------------------------------------------------------------------------|
| PROCEILOE                                                                                                    |                                                       |                                                            |                                                |                                                                                                 |
| Preenchimento de Período (2017                                                                                                    | /01 - COOPERATIVA DI                                  | E TRAB.MÉDICO )                                            |                                                |                                                                                                 |
| Cadastral                                                                                                    |                                                       |                                                            |                                                |                                                                                                 |
| Financeiro                                                                                                    | Importar Dados ERP<br>Balancete:                      | Inter                                                      | câmbio/Intercâmbio E                           | ventual:                                                                                        |
| Ferramentas                                                                                                    | Ativo                                                 |                                                            | Pagar                                          |                                                                                                 |
| Entidades Auxiliares                                                                                                    | <ul> <li>Passivo</li> <li>Receita</li> </ul>          |                                                            | Receber                                        |                                                                                                 |
| Importar dados ERP                                                                                                    | 🕑 Despesa                                             | Idade                                                      | e de saldos:                                   |                                                                                                 |
| Validações                                                                                                    |                                                       |                                                            | Passivo                                        |                                                                                                 |
| Validar Dados                                                                                                    | Importar Dados ERP                                    |                                                            |                                                |                                                                                                 |
| Gerar XML                                                                                                    |                                                       |                                                            |                                                |                                                                                                 |
| 2. E por fin<br>respectiv                                                                                                    | n acionar o botã<br>as contas devidar                 | o Importar Dados ERP]. Com isso<br>mente preenchidos na ab | os dados se<br>pa Balancete.                   | erão transferidos e as                                                                          |
| PROLENCE                                                                                                    |                                                       |                                                            |                                                | PROCENCE CANS Address Nacional de<br>Terrologie para de las                                     |
| Preenchimento de Período (2017/01 - COOPERATIVA DE TRAB.MÉDICO )                                                                                                    |                                                       |                                                            |                                                | • • •                                                                                           |
| Balancete Trimestral      Findrceiro      Balancete     Conto:     Balancete                                                                                                    | eceita 🔘 Despesa<br>scrição: Saldo Inicia             | ic Débito;                                                 | Crédito:                                       | Saido Atua:                                                                                     |
| Ativos Vinculados  Ativos Vinculados  Conta  Ativos Vinculados  Conta  Ativo Cirta  Ativo Cirta | Iditicas Carregar Plano de Contas Padrão<br>Descrição | Saldo Inicial<br>74.040.907,56<br>27.805.383.01            | Dábko Cr<br>-101.189.096,82<br>-100.792.734.93 | édito Saldo Atual<br>-95.853.679,15 79.376.325,23 ¥<br>-95.804,747.86 42,793.370.08 ¥           |
| IZI DISPONÍV<br>IZII DISPONÍV<br>IZII CAIXA<br>IZIII CAIXA                                                                                                    | R.                                                    | 572.542,40<br>-1.084,93<br>-1.084,93                       | -46.550.552,83<br>-550,00<br>-550,00           | -44.032.545,53 3.090.549,70 X<br>-2.649.750,00 -2.650.284,93 X<br>-2.649.750,00 -2.650.284,93 X |
| Lucro ou Prejuizo                                                                                                    |                                                       | -1.084.93                                                  | -550.00                                        | -2 649 750 00  -2 650 284 93 X                                                                  |
| Ativos Vinculados                                                                                                    |                                                       |                                                            |                                                |                                                                                                 |
| Nesta opcão deverão ser pre                                                                                                    | enchidas manual                                       | mente as informações re                                    | eferentes aos                                  | ativos imobilizados e                                                                           |
| investimentos da empresa na                                                                                                    | a respectivas aba                                     | s apresentadas na tela.                                    |                                                |                                                                                                 |
|                                                                                                    |                                                       |                                                            |                                                |                                                                                                 |
| : DIOPS – Financeiro                                                                                                    | – Ativos Vincu                                        | lados                                                      |                                                |                                                                                                 |
|                                                                                                    |                                                       |                                                            |                                                |                                                                                                 |
| DIOPS                                                                                                    |                                                       |                                                            |                                                | PROCENCE<br>Terretoria and the Company of the Spinnetor                                         |
| Preenchimento de Período (2017/01 - COOPERATIVA DE TRAB.MÉDICO )                                                                                                    |                                                       |                                                            |                                                | •• 0                                                                                            |
| Cadastral Imobiliários                                                                                                    | Investmentos<br>Rede Própria:                         | Assistencial:                                              | Valor Contábil:                                | ,                                                                                               |
| Balancete Lista de Ativos Imobiliários                                                                                                    |                                                       |                                                            |                                                |                                                                                                 |
| Ativos Vincubidos                                                                                                    |                                                       |                                                            |                                                |                                                                                                 |
| Pauxos Latea                                                                                                    |                                                       |                                                            |                                                |                                                                                                 |
| <ul> <li>O botão Gravar per</li> </ul>                                                                                                    | ermite a gravação                                     | das informações do ativ                                    | vo vinculado.                                  |                                                                                                 |

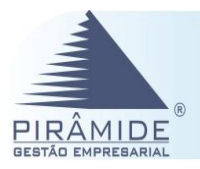

| eenchimento de Período (2 | 2017/01 - COOPERATIVA DE TRAB.MÉDIC | 0)              |                 |                  |   |
|---------------------------|-------------------------------------|-----------------|-----------------|------------------|---|
| stral                     | Imobiliários                        | Investmentos    |                 |                  |   |
| ceiro                     | Custódia:                           | Código Ativo:   | * Data Emissão: | Data Vencimento: |   |
|                           | Tipo Outros:                        | Tipo do Bem:    | T Emissor:      |                  | 1 |
| Balancete                 | Quantidade:                         | Preço Unitário: | Valor Contábil: |                  |   |
|                           | Gravar                              |                 |                 |                  |   |
| Atwos Vinculados          | Lista de Ativos de Investimento     |                 |                 |                  |   |
| Fluxos Caixa              |                                     |                 |                 |                  |   |
|                           |                                     |                 |                 |                  |   |
| Idade de Saldos           |                                     |                 |                 |                  |   |

# 11º Passo – Fluxo de Caixa

| Demonstrat                          | ivo de Fluxo c                      | le Caixa - Item por NDO                                                                            |                              |                                          |
|-------------------------------------|-------------------------------------|----------------------------------------------------------------------------------------------------|------------------------------|------------------------------------------|
| O usuário o                         | leverá acessar                      | o DIOPS Procenge no menu                                                                           | Financeiro – Fluxo de Ca     | ixa, pois estarão                        |
| aisponiveis (                       | os valores para                     | cada item de fluxo de caixa.                                                                       |                              |                                          |
| ■ O                                 | ) hotão <mark>Gravar</mark>         | permite a gravação das in                                                                          | formações do ativo vincu     | lado e o botão                           |
|                                     |                                     |                                                                                                    |                              |                                          |
| C                                   | alcular Totais real                 | izará o calculo do total geral do                                                                  | os valores apresentados na t | ela.                                     |
| DIADA                               |                                     |                                                                                                    |                              |                                          |
| DIOPS                               |                                     |                                                                                                    |                              |                                          |
| PROCENCE                            |                                     |                                                                                                    |                              | Tecnslegie para decision                 |
| Preenchimento de Período (201       | 7/01 - COOPERATIVA DE TRAB.MÉDICO ) |                                                                                                    |                              |                                          |
| Cadastral                           | Athuidadas Oneracionalis            |                                                                                                    |                              | *                                        |
| Financeiro                          | Código                              | D                                                                                                  | ธระวารุลิง                   | Valor                                    |
| Balancete                           | 101                                 | (+) Recetimentos de Plano de Saúde                                                                 |                              | 24.412.348,40                            |
|                                     | 103                                 | (+) Recebimentos de Juros de Aplicações Financeiras                                                |                              | 12.511.402,11                            |
| Ativos Vinculados                   | 104                                 | (+) Outros Recebimentos Operacionais                                                               |                              | 9.484.026,63                             |
| Fluxos Calxa                        | 105                                 | (-) Pagamentos a Fornecedores/Prestadores de Serviços de Saúde                                     |                              | 22.109.272,02                            |
|                                     | 106                                 | (-) Pagamentos de Comissões                                                                        |                              | 84.898,50                                |
| Idade de Saldos                     | 108                                 | (-) Pagamentos de Pró-Labore                                                                       |                              | 109.823.57                               |
| > Lucro ou Prejuizo                 | 109                                 | (-) Pagamentos de Serviços de Terceiros                                                            |                              | 286.531,90                               |
|                                     | 110                                 | (-) Pagamentos de Tributos                                                                         |                              | 1.548.227,12                             |
| * Segregação                        | 111                                 | (-) Pagamentos de Processos Judiciais (Civels/Trabalhistas/Tributárias)                            |                              | 70.866,50                                |
| Intercâmbio Eventual                | 113                                 | (-) Pagamentos de Promoção/Publicidade                                                             |                              | 9.907.57                                 |
| Segregação                          | Atividades de Investimento          | B                                                                                                  | estricão                     | Value                                    |
|                                     | 201                                 | (+) Recebimentos de Venda de Ativo Imobilizado - HOSPITALAR                                        |                              | 0,00                                     |
| Intercâmbio Eventual     Seoregação | 202                                 | (+) Recebimentos de Venda de Ativo Imobilizada - OUTROS                                            |                              | 0,00                                     |
|                                     | 203                                 | (+) Recebimentos de Venda de Investimentos (+) Recebimentos de Dividendos                          |                              | 0,00                                     |
| Intercâmbio Eventual                | 203                                 | (1) Bultour Neuclainnertoir der Altroduktir de Investimierto                                       |                              | 0,00                                     |
| Mov. Provisão Eventos               | 206                                 | (-) Pagamentos de Aquisição de Ativo Imobilizado - HOSPITALAR                                      |                              | 0,00                                     |
|                                     | 207                                 | Pagamentos de Aquisição de Acivo Imobilidado - OUTRUS     Pagamentos Relativos ao Ativo Intangível |                              | 14.276,04                                |
| Contratos Estipulados               | 209                                 | (-) Pagamentos de Aquisição de Participação em Outras Empresas                                     |                              | 0,00                                     |
| Contraprestações Repassar           | 210                                 | (-) Outros Pagamentos das Atividades de Investimento                                               |                              | 0,00                                     |
| Contransactacións Resolues          |                                     |                                                                                                    |                              | Total Atividade Investimento: -14.276,04 |
| Contrap category necessi            | Atividades de Financiamento         |                                                                                                    |                              |                                          |
| Cobertura Assistencial              | 301                                 | (+) Integralização de Capital em Dinheiro                                                          | 201630                       | 142.775,69                               |
| Tributos                            | 302                                 | (+) Recebimentos de Empréstimos/Financiamentos                                                     |                              | 0,00                                     |
|                                     | 203                                 | (+) Titulos Descontados<br>(+) Outros Barahimentos dos Atuidades de Einanciamento                  |                              | 0,00                                     |
| Ferramentas                         | 305                                 | (-) Pagamentos de Juros - Empréstimos/Financiamentos/Leasing                                       |                              | 0,00                                     |
|                                     | 306                                 | (-) Pagamento de Amortização - Empréstimos/Financiamentos/Leasing                                  |                              | 0,00                                     |
|                                     | 307                                 | (-) Pagamento de Participação nos Resultados                                                       |                              | 0,00                                     |
|                                     | 208                                 | ) Outros ragamentos das Atividades de Hinanciamento                                                |                              | 0,00                                     |
|                                     | Caira Linuida                       |                                                                                                    |                              |                                          |
|                                     | Gravar Calcular Totais              |                                                                                                    |                              | 10481303.37407,30                        |
|                                     | S – Financeirc                      | o – Fluxo de Caixa                                                                                 |                              |                                          |
|                                     |                                     |                                                                                                    |                              |                                          |

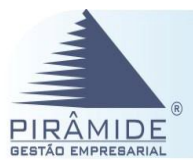

# 12° Passo – Importar Idade dos Saldos no DIOPS Procenge.

| Idade de Saldos                                                                                                    |                                                                                                    |                                                                                                    |
|----------------------------------------------------------------------------------------------------|----------------------------------------------------------------------------------------------------|----------------------------------------------------------------------------------------------------|
| Após os procedimentos rea<br>Idade dos Saldos no intuito d<br>1. No DIOF<br>marcar<br><u>Importar</u><br>que os<br>apenas d | lizados nos passos 6°, 7°<br>de que os dados sejam cor<br>'S Procenge Web acessar o<br>os indicadores 'Ativo'<br><u>Dados ERP</u> para que os da<br>demais indicadores da te<br>os citados os quais se refer | e 8°, o usuário deverá realizar a importação da<br>atemplados no DIOPS Procenge Web.<br>o menu Ferramentas e na opção 'Idade de Saldos'<br>e 'Passivo', e em seguida acionar o botão<br>dos sejam importados para o DIOPS. Lembrando<br>la deverão ficar desmarcados, ou seja, assinalar<br>rem a idade de saldos. |
| Preenchimento de Período (2017<br>Cadastral                                                                                 | /01 - COOPERATIVA DE TRAB.MÉD                                                                                                    | ICO )                                                                                                    |
| Financeiro                                                                                                    | Importar Dados ERP                                                                                                    | Interrêmbie/Interrêmbie Eventuele                                                                                                    |
| Forramentar                                                                                                    | Athen                                                                                                    |                                                                                                    |
| Entidades Auxiliares                                                                                                    | Passivo                                                                                                    | Receber                                                                                                    |
| Importar dados ERP                                                                                                    |                                                                                                    | Idade de saldos:                                                                                                    |
|                                                                                                    | U Despesa                                                                                                    | 🗹 Ativo                                                                                                    |
| Validações                                                                                                    |                                                                                                    | Passivo                                                                                                    |
| Validar Dados                                                                                                    | Importar Dados ERP                                                                                                    |                                                                                                    |
| Gerar XML                                                                                                    |                                                                                                    |                                                                                                    |
| 2. Após se<br>saldos f<br>Proceng                                                                                           | r realizada a importação<br>icarão disponíveis por pe<br>e – Financeiro – Idade de S                                                                                                    | da Idade de Saldos, todas as informações dos<br>príodo em cada respectiva conta (menu: DIOPS<br>Saldos).                                                                                                    |

 No caso de alteração nos valores, o usuário deverá realizar a gravação da operação acionando o botão Gravar.

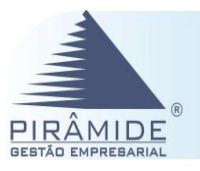

| stral                        |                             |                            |                           |                              |                          |                                |                                       |                           |                       |                            |
|------------------------------|-----------------------------|----------------------------|---------------------------|------------------------------|--------------------------|--------------------------------|---------------------------------------|---------------------------|-----------------------|----------------------------|
| oceiro                       | Contas de Passivo           |                            |                           |                              | DÉBITOS DE OPERACÕES     | COM PLANO DE SAÚDE             |                                       |                           |                       |                            |
|                              | Vencimento                  | Eventos/Sinistros a        | Liquidar Eventos/Si       | nistros a Liquidar Dé        | bitos com Operadoras     | Comercialização sobre Opera    | cões Outros Débitos Oper              | acionais com Tributos e E | ncargos a Recolher De | pósitos de Beneficiários - |
| Balancete                    | A vencer                    |                            | 0,00                      | (303)                        | 643.214,04               |                                | 0,00                                  | 859.573,90                | Conta                 | r carl began as recease    |
| Athrew Manufader             | Vencidos de 1 a 30 días     |                            | 0,00                      |                              | 112.531,36               |                                | 0,00                                  | 211.203,74                |                       |                            |
| Acros vinculados             | Vencidos de 31 a 60 dias    |                            | 0,00                      |                              | 0,00                     |                                | 0,00                                  | 543,00                    |                       |                            |
| Fluxos Caixa                 | Vencidos de 61 a 90 días    |                            | 0,00                      |                              | 0,00                     |                                | 0,00                                  | 0,00                      |                       |                            |
|                              | Vencidos de 91 a 120 dias   |                            | 0,00                      |                              | 0,00                     |                                | 0,00                                  | 0,00                      |                       |                            |
| Idade de Saldos              | Vencidos a mais de 120 dias |                            | 0,00                      |                              | 0,00                     |                                | 0,00                                  | 0,30                      |                       |                            |
|                              | Total                       |                            | 0,00                      | 0,00                         | 755.745,40               |                                | 0,00                                  | 1.071.320,94              | 0,00                  |                            |
| Lucro ou Prejuízo            |                             |                            |                           |                              | OUTROS DÉBITOS NÃO REL   | ACIONADOS COM PLANOS           |                                       | -                         |                       |                            |
|                              | A vencer                    | vencemento                 |                           | istadores de Serviço de Assi | 0.00                     | Debitos com                    | Aquisição de Carteira                 | 0.00                      | Outros Debitos a P    | agar                       |
| segregação                   | Vencidos de 1 a 30 días     |                            |                           |                              | 0.00                     |                                |                                       | 0.00                      |                       |                            |
| Intercâmbio Eventual         | Vencidos de 31 a 60 días    |                            |                           |                              | 0.00                     |                                |                                       | 0.00                      |                       |                            |
|                              | Vencidos de 61 a 90 días    |                            |                           |                              | 0,00                     |                                |                                       | 0,00                      |                       |                            |
| Nov. Provisão Eventos        | Vencidos de 91 a 120 días   |                            |                           |                              | 0,00                     |                                |                                       | 0,00                      |                       |                            |
|                              | Vencidos a mais de 120 dias |                            |                           |                              | 0,00                     |                                |                                       | 0,00                      |                       |                            |
| Contratos Estipulados        | Total                       |                            |                           |                              | 0,00                     |                                |                                       | 0,00                      |                       |                            |
| and the second second second | Contas da Athen             |                            |                           |                              |                          |                                |                                       |                           |                       |                            |
| ontraprestações Repassar     | Vendmento                   | Planor Individuals a Preco | lanos Individuals a Praco | Planor Colethor a Preco      | Planos Coletivos a Preco | Créditos de Oneracion de       | Participacijo da                      | Créditor de Operadoras    | Outros Cráditos de    | Outros Créditos N          |
| Contraprestações Receber     |                             | Pré-estabelecido           | Pós-estabelecido          | Pré-estabelecido             | Pós-estabelecidos        | Administração de<br>Benefícios | Beneficiários em<br>Eventos/Sinistros |                           | Operações com Planos  | Relacionados com Pla       |
| Cohortura Arristancial       | A vencer                    | 3.637.249,51               | 0,00                      | 8.684.213,98                 | 1.612,80                 | 0,00                           | 0,00                                  | 1.680.827,48              | 216,19                |                            |
| Coocitera Assistencial       | Vencidos de 1 a 30 dias     | 326.152,94                 | 0,00                      | 685.300,23                   | 0,00                     | 0,00                           | 0,00                                  | 939.560,57                | 7.018,72              |                            |
| Tributos                     | Vencios de 31 a 60 días     | 64.062,21                  | 0,00                      | 85.433,86                    | 0,00                     | 0,00                           | 0,00                                  | 0,00                      | 0,00                  |                            |
|                              | Vencios en 61 a 90 días     | 49.407,05                  | 0,00                      | 37.254,81                    | 0,00                     | 0,00                           | 0,00                                  | 0,00                      | 0,00                  |                            |
| antan .                      | anter                       | 605.058,69                 | 0,00                      | 1.032.933,27                 | 12.215,02                | 0,00                           | 0,00                                  | 512.291,04                | 6.267,52              |                            |
| unus                         |                             |                            |                           |                              |                          |                                |                                       |                           | 12 502 42             |                            |
|                              | Tetal                       | 4 681 030 48               | 0.00                      | 10 535 136 15                | 13 837 83                |                                |                                       | 1 1 1 1 2 0 0 0 0         |                       |                            |

# 13° Passo – Lucros ou Prejuízos no DIOPS Procenge.

#### Lucros ou Prejuízos

O preenchidos dos valores referentes aos lucros ou prejuízos resultantes da operacionalização da empresa deverão ser preenchidos manualmente pelo usuário (menu: DIOPS Procenge – Financeiro – Lucro ou Prejuízo).

O botão Gravar deverá ser acionado quando houver alteração nos valores da tela. Já o botão Calcular Total realizará o calculo do total dos valores.

| TENGE                                                                                                    |                                                            | Trouble are detailed | ANS Aplencia Naci |
|----------------------------------------------------------------------------------------------------|------------------------------------------------------------|----------------------|-------------------|
| eenchimento de Período (2017                                                                                                    | /01 - COOPERATIVA DE TRAB.MÉDICO )                         |                      |                   |
| stral                                                                                                    | Lists de Luccer/Schere/Schere/Schere/Schere/Bardsr/Déficie |                      |                   |
| ceiro                                                                                                    | Descrição                                                  | Valor                |                   |
|                                                                                                    | Lucros distribuidos (-)                                    |                      | 0,1               |
| Balancete                                                                                                    | Constituição de reservas (+)                               |                      | 0,                |
| Ativos Vinculados                                                                                                    | June casta de des tas (*)                                  |                      | 0,                |
|                                                                                                    | Ajustes de exercícios anteriores (com sinal)               |                      | 0,                |
| Fluxos Caixa                                                                                                    | (ucro incorporado ao capital (-)                           |                      | 0,                |
| Idade de Saldos                                                                                                    | Outros (com sinal)                                         |                      | 0,                |
|                                                                                                    |                                                            |                      | Total: 0          |
| Lucro ou Prejuizo                                                                                                    | Gravar Cakular Total                                       |                      |                   |
| Nov. Provisão Eventos<br>Contratos Estipulados<br>intraprestações Repassar<br>antraprestações Receber<br>Cobertura Assistencial<br>Tributos |                                                            |                      |                   |
| : DIOPS                                                                                                    | S – Financeiro – Lucros ou Prejuízos                       |                      |                   |

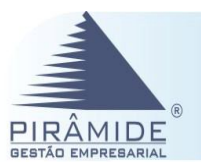

# 14º Passo – Segregação no DIOPS Procenge.

| Segregação                                                                                                    |
|----------------------------------------------------------------------------------------------------|
| A segregação e a composição do saldo de provisão de eventos/sinistros a liquidar entre eventos/sinistros avisados nos últimos 30 dias, eventos/sinistros avisados a mais de 30 dias, eventos/sinistros avisados a mais de 60 dias. (menu: DIOPS Procenge – Financeiro – Segregação).<br>Para gravar a informação dos valores, deverá ser acionado o botão Gravar.                                                                                                    |
|                                                                                                    |
| Prenchimento de Período (2017/01 - COOPERATIVA DE TRAB.HÉDICO )                                                                                                    |
| Calculation     Operation of the state instance       Particulation     Second Second |
| : DIOPS – Financeiro – Segregação                                                                                                    |

# 15° Passo – Intercâmbio Eventual no DIOPS Procenge.

| Intercâmbio Eventual                                |                                             |                                                                                                    |            |
|-----------------------------------------------------|---------------------------------------------|----------------------------------------------------------------------------------------------------|------------|
| Deverá acessar o DIOPS<br>Intercâmbio/Intercâmbio E | S Procenge, (menu:<br>ventual, assinalar as | <ul> <li>i: Ferramenta – Importar Dados ERP) e<br/>opções 'Ativo' e 'Passivo' e em seguida aciona</li> </ul> | em<br>ar o |
| botão Importar Dados ERP. Ressa                     | altando que apenas as                       | s opções citadas deverão estar marcadas, ou seja                                                             | a, as      |
| demais dever ficar desmarc                          | adas.                                       |                                                                                                    |            |
| Preenchimento de Período (2                         | 2017/01 - COOPERATIVA DE TRAB.MÉDIO         | 100 )                                                                                                    |            |
| Cadastral                                           |                                             |                                                                                                    |            |
| Financeiro                                          | Importar Dados ERP<br>Balancete:            | Intercâmbio/Intercâmbio Eventua                                                                              |            |
| Ferramentas                                         | Ativo                                       | 🖉 Pagar                                                                                                    |            |
| Entidades Auxiliares                                | Passivo                                     | 🗹 Receber                                                                                                    |            |
| Importar dados ERP                                  | Despesa                                     | Idade de saldos:                                                                                             |            |
| Validações                                          |                                             | Ativo                                                                                                    |            |
| Validar Dados                                       | Importar Dados ERP                          | - Passivo                                                                                                    |            |
| Gerar XML                                           |                                             |                                                                                                    |            |
|                                                     |                                             |                                                                                                    |            |
|                                                     |                                             |                                                                                                    |            |
| 1. Após real                                        | izada a Importação                          | de Intercâmbio para o DIOPS Procenge, es                                                                     | tará       |

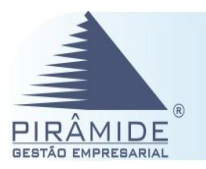

disponível todos os valores a receber e a pagar da referida operadora no período em questão (menu: Financeiro – Intercâmbio Eventual).

2. O botão 🔽 poderá ser acionado para alteração do acionista. Já o botão 🗡 permite excluir.

|                                        | Tipo:                                            |                                                      |                                                         | Pagar/Receber:                       |                                                        |                                           |                       |
|----------------------------------------|--------------------------------------------------|------------------------------------------------------|---------------------------------------------------------|--------------------------------------|--------------------------------------------------------|-------------------------------------------|-----------------------|
|                                        | Nº Registro da Operadora:<br>Data de Winomento:  |                                                      | 100 B                                                   | * Salito (RS):                       |                                                        |                                           |                       |
| Balancete                              | Gravar                                           | Total de Interrâmbio Eventui                         | a Bereber                                               |                                      | Total de Interrâmbio Eve                               | ntual a Panar                             |                       |
| ivos Vinculados                        | (a) Créditos a Receber de Prestação de           | Serviços de Assistência Médico-Hospitalar - Intercâr | ibio Eventual por Operadora de Planos (Conta 124119022) | (a)Provisão para Eventos/Sinistros a | a Liquidar - Médico-Hospitalar - Intercâmbio Eventual  | por Operadora da Planos (Conta 211119023) |                       |
|                                        | Nº do Registro da Operado                        | ra                                                   | Data Vencimento<br>08/03/2017                           | Nº do Registro da Opera              | sdova Saldo (R:S)<br>136,72                            | Data Venciment<br>24/03/2017              |                       |
| Planos Cerka                           | 300136                                           | 22,24                                                | 08/03/2017                                              | × 301337                             | 4.195,59                                               | 24/03/2017                                | N 1                   |
| lade de Saldos                         | 301060                                           | 129.26                                               | 06/03/2017                                              | ¥ 101287                             | 4.114.50                                               | 24/03/2017                                |                       |
| ro ou Preivizo                         | 301124                                           | 553,65                                               | 08/03/2017                                              | 2 103076                             | 11.643,85                                              | 24/03/2017                                |                       |
|                                        | 301337                                           | 2,448,21                                             | 08/03/2017                                              | × 304123                             | 138,22                                                 | 24/03/2017                                | 1                     |
| Segregação                             | 302953                                           | 178.95                                               | 08/03/2017                                              | 306762                               | 194.92                                                 | 24/03/2017                                | -                     |
| câmbio Eventual                        | 303267                                           | 1.826,62                                             | 08/03/2017                                              | X 106885                             | 62,60                                                  | 24/03/2017                                | 1                     |
|                                        | 30.1976                                          | 980,01                                               | 08/03/2017                                              | X 309907                             | 80,85                                                  | 24/03/2017                                | N                     |
| rovisão Eventos                        | 304051                                           | 3.749,13                                             | 08/03/2017                                              | × 311375                             | 80,85                                                  | 24/03/2017                                |                       |
| itos Estipulados                       | 204468                                           | 30,36                                                | 08/03/2017                                              | × 111847                             | 24.024,07                                              | 24/03/2017                                | -                     |
|                                        | 304703                                           | 4.036,96                                             | 08/03/2017                                              | × 311961                             | 170,29                                                 | 24/03/2017                                | 1                     |
| ostariine Romassar                     | 106344                                           | 86-14-                                               | 08/03/2017                                              | × 313363                             | 4.63.                                                  | 24/03/2017                                | 1                     |
| itos Extipulados                       | 112/20                                           | 1.145,92                                             | 05/01/2017                                              | X 119121                             | 1.205.51                                               | 24/03/2017                                |                       |
|                                        | 312211                                           | 497.57                                               | 08/03/2017                                              | 20281                                | 01/25.com                                              | 24/03/2017                                |                       |
| estarñes Banassar<br>estarñes Banassar | 323044                                           | 84.00                                                | 08/03/2017                                              | X 128175                             | 161,04                                                 | 24/03/2017                                | 1                     |
| anterior Restores                      | 334154                                           | 229,46                                               | 08/03/2017                                              | × 344397                             | 3.395,70                                               | 24/03/2017                                | 1                     |
|                                        | 342343                                           | 162,65 <sup></sup><br>D06.03                         | 08/01/2017                                              | × 546205                             | 101623v<br>804.92                                      | 24/03/2017                                |                       |
| attaction Research                     | 346276                                           | 7.953,57                                             | 08/03/2017                                              | × 185577                             | 90,09                                                  | 24/03/2017                                | 5                     |
| astardes Renausar                      | 352314                                           | 190,71                                               | 08/03/2017                                              | X 362140                             | 21,25                                                  | 24/03/2017                                | 1                     |
| estarian Remassar                      | 354006                                           | 1.476,57                                             | 08/03/2017                                              | × 160292                             | 127,86                                                 | 24/03/2017                                | N 10                  |
| ostariles Ronassar                     | 358008                                           | 4 020 82                                             | 06/03/2017                                              | No. 1                                | 1.429,46                                               | p+/03/2017                                |                       |
| ustarñas Romassar                      | 365064                                           | 6,48                                                 | 08/03/2017                                              |                                      |                                                        |                                           |                       |
| estações Ropassar                      | 368148                                           | 161,67                                               | 06/03/2017                                              | ×                                    |                                                        |                                           |                       |
| rester for Revelor                     | 369292                                           | 243,12                                               | 08/03/2017                                              | X                                    |                                                        |                                           |                       |
|                                        | 370070                                           | 104.02                                               | 08/03/2017                                              |                                      |                                                        |                                           |                       |
| tura Assistencial                      | 370681                                           | 1.094,73                                             | 08/03/2017                                              | XX                                   |                                                        |                                           |                       |
| Tributes                               | 3/1254                                           | 226,66                                               | 08/03/2017                                              | ×                                    |                                                        |                                           |                       |
|                                        | 371564                                           | 194,19                                               | 08/03/2017                                              | X                                    |                                                        |                                           |                       |
|                                        | 384577                                           | 719.54                                               | 08/03/2017                                              |                                      |                                                        |                                           |                       |
|                                        | 386588                                           | 19.277,92                                            | 08/03/2017                                              |                                      |                                                        |                                           |                       |
|                                        | 386506                                           | 16,14                                                | 08/03/2017                                              | XX                                   |                                                        |                                           |                       |
|                                        | 393321                                           | 16.214,19                                            | 06/03/2017                                              | ×                                    |                                                        |                                           |                       |
|                                        | 30157-                                           | 84.00                                                | 09/03/2017                                              |                                      |                                                        |                                           |                       |
|                                        | 325082                                           | 168,77                                               | 09/03/2017                                              | XX                                   |                                                        |                                           |                       |
|                                        | 325571                                           | 121,62                                               | 09/03/2017                                              | ×                                    |                                                        |                                           |                       |
|                                        | 548508<br>700882                                 | 84,00                                                | 09/03/2017                                              |                                      |                                                        |                                           |                       |
|                                        | 350371                                           | 23,70                                                | 09/03/2017                                              |                                      |                                                        |                                           |                       |
|                                        | 354783                                           | 84,00                                                | 09/03/2017                                              | XX                                   |                                                        |                                           |                       |
|                                        | 361615                                           | 237,65                                               | 09/03/2017                                              | ×                                    |                                                        |                                           |                       |
|                                        | 364312                                           | 0.03                                                 | 09/03/2017                                              | X                                    |                                                        |                                           |                       |
|                                        | 478074                                           | Prove.                                               | Total - (a) A Receber - Médico Hospital                 | er: 2.849.743.23                     |                                                        | Total - (b) A Pagar - Médic               | o-Hospitaler: 775.016 |
|                                        | 415034                                           |                                                      | Total - (a) A Receber - Médico Hospital                 | er: 2.849.743,23                     |                                                        | Total - (b) A Pagar - Médic               | o Hospitalar: 775.0   |
|                                        | 415034<br>(b) Créditos a Receber de Prestação de | Serviços de Assistência Odontológica - Intercâmbio I | ventual por Operadora de Planos (Conta 124129022)       | (b) Provisão para Eventos/Sinistros  | a Liquidar - Odontológica - Intercâmbio Eventual por I | Operadora de Planos (Conta 211129033)     |                       |

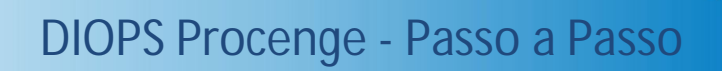

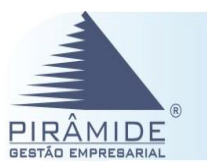

# 16° Passo – Eventos Indenizáveis DIOPS Procenge

Movimentação Provisão de Eventos

- As informações desta tela deverão ser preenchidas manualmente pelo usuário. Os dados se refere aos eventos de glosas e outras recuperações referentes a modalidade pré-pagamento.
- É obrigatório o preenchimento das informações das movimentações da provisão de eventos sinistros a liquidar dos 3 meses do respectivo trimestre.
- Em caso de alteração na informação da tela, deverá ser acionado o botão Gravar.

|                           | -                                                                           |         |         |         |         |         |         |
|---------------------------|-----------------------------------------------------------------------------|---------|---------|---------|---------|---------|---------|
| dastral                   | Eventos Indenizáveis                                                        |         |         |         |         |         |         |
| anceiro                   | Mês: «TODOS» V                                                              |         |         |         |         |         |         |
| Balancete                 | Saldo inicial do mês                                                        | 0,00    | 0,00    | 0,00    | 0,00    | 0,00    | *       |
| Balancete                 | Total de eventos pagos no mês para os eventos avisados no mês               | 0,00    | 0,00    | 0,00    | 0,00    | 0,00    |         |
| Ativos Vinculados         | Total de eventos pagos no mês para os eventos avisados no mês n-1           | 0,00    | 0,00    | 0,00    | 0,00    | 0,00    |         |
|                           | Total de eventos pagos no mês para os eventos avisados no mês n-2           | 0,00    | 0,00    | 0,00    | 0,00    | 0,00    |         |
| Fluxos Caixa              | Total de eventos pagos no mês para os eventos avisados no mês n-3 e         | 0,00    | 0,00    | 0,00    | 0,00    | 0,00    |         |
| Idade de Saldos           | anteriores a essa data                                                      | 03/2017 | 02/2017 | 01/2017 | 12/2016 | 11/2016 | 10/2016 |
|                           | Novos avisos referentes a eventos ocorridos no mês                          | 0,00    | 0,00    | 0,00    | 0,00    | 0,00    |         |
| Lucro ou Prejuízo         | Novos avisos referentes a eventos ocorridos no mês n-1                      | 0,00    | 0,00    | 0,00    | 0,00    | 0,00    |         |
|                           | Novos avisos referentes a eventos ocorridos no mês n-2                      | 0,00    | 0,00    | 0,00    | 0,00    | 0,00    |         |
| Segregação                | Novos avisos referentes a eventos ocorridos no mês n-3                      | 0,00    | 0,00    | 0,00    | 0,00    | 0,00    |         |
| Intercâmbio Eventual      | Novos avisos referentes a eventos ocorridos no mês n-4                      | 0,00    | 0,00    | 0,00    | 0,00    | 0,00    |         |
|                           | Novos avisos referentes a eventos ocorridos no mês n-5                      | 0,00    | 0,00    | 0,00    | 0,00    | 0,00    |         |
| Eventos Indenizáreis      | Novos avisos referentes a eventos ocorridos no mês n-6                      | 0,00    | 0,00    | 0,00    | 0,00    | 0,00    |         |
| Annunimente Contrates     | Novos avisos referentes a eventos ocorridos no mês n-7                      | 0,00    | 0,00    | 0,00    | 0,00    | 0,00    |         |
| Agrupamento contratos     | Novos avisos referentes a eventos ocorridos no mês n-8                      | 0,00    | 0,00    | 0,00    | 0,00    | 0,00    |         |
| Contratos Estipulados     | Novos avisos referentes a eventos ocorridos no mês n-9                      | 0,00    | 0,00    | 0,00    | 0,00    | 0,00    |         |
|                           | Novos avisos referentes a eventos ocorridos no mês n-10                     | 0,00    | 0,00    | 0,00    | 0,00    | 0,00    |         |
| Contraprestações Repassar | Novos avisos referentes a eventos ocorridos no mês n-11                     | 0,00    | 0,00    | 0,00    | 0,00    | 0,00    |         |
| Cohertura Assistencial    | Novos avisos referentes a eventos ocorridos no mês n-12                     | 0,00    | 0,00    | 0,00    | 0,00    | 0,00    |         |
|                           | Novos avisos referentes a eventos ocorridos no mês n-13 e anteriores a essa | 0,00    | 0,00    | 0,00    | 0,00    | 0,00    |         |
| Tributos                  | data<br>Baixa de evento nor ninsa referentes a exentos oromidos no mês      | 0.00    | 0.00    | 0.00    | 0.00    | 0.00    |         |
|                           | Baixa de exertito por obrea referentes a exertine complete no más n.1       | 0,00    | 0,00    | 0,00    | 0,00    | 0,00    |         |
| annencas                  | 12.53                                                                       |         |         |         |         |         | •       |

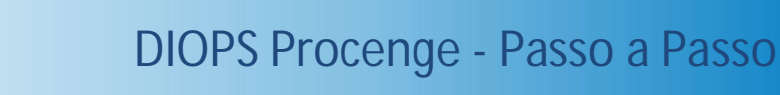

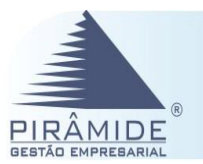

# 17º Passo – Agrupamento de Contratos DIOPS Procenge

#### Movimentação Provisão de Eventos

- As informações desta tela deverão ser preenchidas manualmente pelo usuário de acordo com os planos coletivos por adesão e por empresariais.
- Em caso de alteração na informação da tela, deverá ser acionado o botão Gravar.

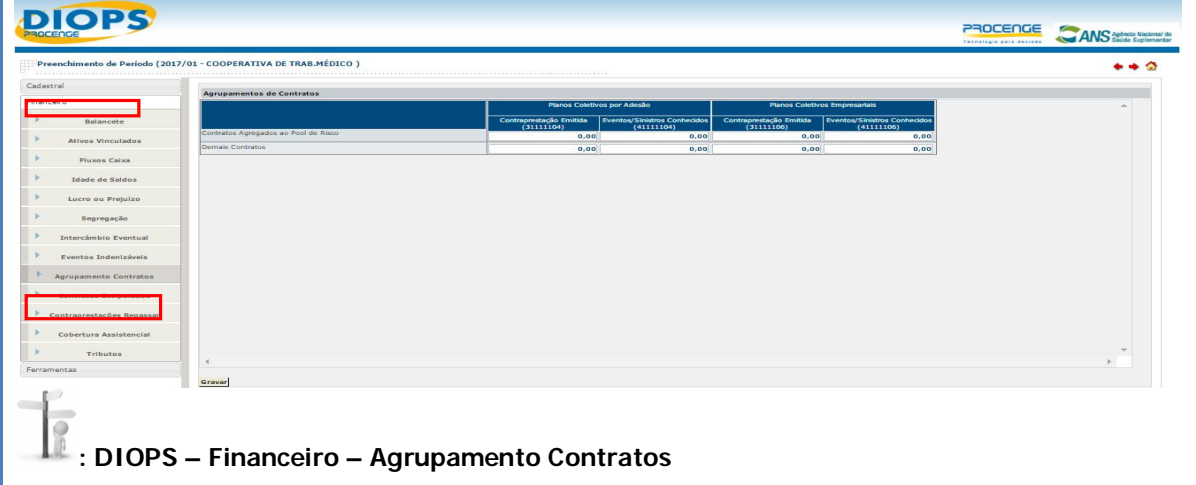

# 18° Passo – Contratos Estipulados DIOPS Procenge

#### **Contratos Estipulados**

- As operadoras deverão vincular ativos garantidores a ANS no montante de 33% da receita trimestral dos contratos coletivos estipulados.
- Os ativos garantidores a ser vinculados a ANS deverá ser operado mensalmente e considerar as receitas independentes do seu efetivo recebimento por parte das operadoras.
- Os seguintes elementos mínimos deverão ser informados:
  - 1. Faturamento mensal dos contratos estipulados contendo o valor total, subtotais por operadoras e tipo de contrato;
  - 2. Montante mensal de inadimplência por operadora;
  - 3. Manifestação formal de auditoria independente;
  - 4. Manifestação individualizada de cada operadora a cerca da fidedignidade das informações.

| DIOPS                         |                                                                           |      |
|-------------------------------|---------------------------------------------------------------------------|------|
| Presschimento de Período (201 | /81-000FERATIVA DE TRABHÉDICO )                                           | ** 0 |
| Cadartinal                    | M Jacquere da Operationa : Falenzamente (193):                            | r    |
| -inanceiro                    | Green                                                                     |      |
| > Balancete                   |                                                                           |      |
| > Ativos Vinculados           |                                                                           |      |
| Flueos Calea                  |                                                                           |      |
| > Idade de Saldos             |                                                                           |      |
| Eucro ou Prejulzo             |                                                                           |      |
| * Segregação                  |                                                                           |      |
| > Intercâmbio Eventual        |                                                                           |      |
| Mov. Provisão Eventos         |                                                                           |      |
| Contrates Estipulados         |                                                                           |      |
| Contraprestações Repassar     |                                                                           |      |
| Contraprestações Recebar      |                                                                           |      |
| Cobertura Assistancial        |                                                                           |      |
| > Tributos                    |                                                                           |      |
| <ul> <li>Em cas</li> </ul>    | o de alteração na informação da tela, deverá ser acionado o botão Gravar. |      |
|                               | PPS – Financeiro – Contratos Estipulados                                  |      |

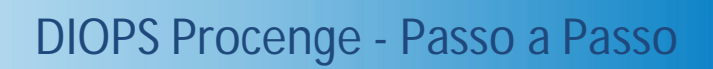

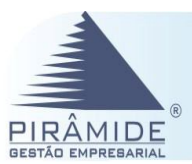

DIODC

# 19º Passo – Contraprestações Repassar DIOPS Procenge

#### Contraprestações a Repassar

Este quadro deverá se preenchido manualmente com os valores das contraprestações a repassar dentro do trimestre vigente, ou seja, os valores referentes aos contratos estipulados faturados dentro de cada mês. Identificando os valores vencidos em 30, 60 e 90 dias, bem como o total desses valores.

- 1. Vencidos até 30 dias (informar os valores das contraprestações a repassar vencidas em até 30 dias, em reais identificados no mês).
- 2. Vencidos há mais de 30 dias e até 60 dias (informar os valores das contraprestações a repassar vencidas entre 30 e 60 dias, em reais identificados no mês).
- 3. Vencidos há mais de 60 dias e até 90 dias (informar os valores das contraprestações a repassar vencidas entre 60 e 90 dias, em reais identificados no mês).
- 4. Vencidos há mais de 90 dias (informar os valores das contraprestações a repassar vencidas há mais de 90 dias, em reais identificados no mês).
- 5. A Vencer (informar os valores das contraprestações a repassar, em reais identificados no mês).

| icastrai                                                                                                    | Segregação do Montante de Contraprestações a Repassar |         |         |         |
|----------------------------------------------------------------------------------------------------|-------------------------------------------------------|---------|---------|---------|
| anceiro                                                                                                    | Débitos de Operações de Administração de Benefícios   | 03/2017 | 02/2017 | 01/2017 |
| Walanasta                                                                                                    | Vencidos até 30 dias                                  | 0,00    | 0,00    | 0,00    |
| Denencete                                                                                                    | Vencidos há mais de 30 dias e até 60 dias             | 0,00    | 0,00    | 0,00    |
| Ativos Vinculados                                                                                                    | Vencidos há mais de 60 días e até 90 días             | 0,00    | 0,00    | 0,00    |
| 14000000000                                                                                                    | Vencidos há mais de 90 dias                           | 0,00    | 0,00    | 0,00    |
| Fluxos Carxe                                                                                                    | A vencer                                              | 0,00    | 0,00    | 0,00    |
| Contratos Estipulados                                                                                                    |                                                       |         |         |         |
| Contratos Estipulados<br>Contratorestações Reçassar<br>Contraprestações Reçator<br>Contraprestações Reçator<br>Cobertura Assistencial<br>Tributos<br>rromentas |                                                       |         |         |         |

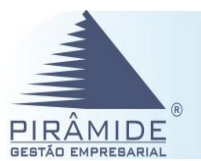

# 20° Passo – Cobertura Assistencial DIOPS Procenge

#### Coberturas Assistenciais

O usuário deve identificar os totais dos eventos para as coberturas assistenciais. O preenchimento dos quadros auxiliares dos eventos indenizáveis é imprescindível para a continuidade do monitoramento dos custos do setor de saúde suplementar pela ANS. O preenchimento dos dados é manual. Se houver alteração na informação da tela, deverá ser acionado o botão Gravar.

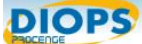

|                                                                                                    | Plano:                                               | (TODOS>                                                                           |                   |          |          |             |                     |                 |
|----------------------------------------------------------------------------------------------------|------------------------------------------------------|-----------------------------------------------------------------------------------|-------------------|----------|----------|-------------|---------------------|-----------------|
| nceiro                                                                                                    | Coberturas Assistenciais                             |                                                                                   |                   |          |          |             |                     |                 |
|                                                                                                    | Carteira de Manos                                    |                                                                                   | Consultas Médicas | Exames   | Terapias | Internações | Outros Mandimentos  | Demais Despesas |
| Balancete                                                                                                    | Undavidualis/Partititaries antiès da Ler             | Rede Própria                                                                      |                   | 1        |          |             |                     | 1               |
| Alizons Vinculations                                                                                                    |                                                      | Rede Contratada                                                                   |                   |          |          |             |                     |                 |
|                                                                                                    |                                                      | Reembolso                                                                         |                   | 1        |          |             |                     |                 |
| Fluxos Caixa                                                                                                    |                                                      | Intercâmbio Eventual                                                              |                   |          |          |             |                     |                 |
| Eduda da Paldar                                                                                                    |                                                      | Outras Formas Pagamento                                                           |                   |          |          |             |                     |                 |
| LOUDE ON JENDOR                                                                                                    | Carteira de Planos<br>Individuais/Pamiliares pós Lei | Rede Própria                                                                      | Consultas Médicas | Exames   | Terapias | Internações | Outros Mendimentos  | Demais Despesas |
| Lucro ou Prejuizo                                                                                                    |                                                      | Rede Contratada                                                                   |                   | 1        | 1        | 1           | 1                   | 1               |
| and the second second se | -                                                    | Reemboles                                                                         |                   | 1        | 1        |             | 14                  | 1               |
| Sedlebeceo                                                                                                    | -                                                    | Televisionhin Exectual                                                            |                   |          |          |             |                     |                 |
| Intercâmbio Eventual                                                                                                    | -                                                    | Antone Exemple Property                                                           |                   | 1        |          | 11          | 1                   | 1               |
|                                                                                                    | Planos Coletivos Empresariais antes                  |                                                                                   | Consultas Midicas | Exames   | Terapias | Internacies | Outros Atendimentos | Demais Despesas |
| Hoy. Provisão Eventos                                                                                                    | da tas                                               | Rede Própria                                                                      |                   |          |          |             |                     |                 |
| Contratos Estipulados                                                                                                    |                                                      | Rede Contratada                                                                   |                   |          |          |             |                     |                 |
|                                                                                                    |                                                      | Reembolso                                                                         |                   |          |          |             |                     |                 |
| Contraprestações Repassar                                                                                                    |                                                      | Intercâmbio Eventual                                                              |                   | 1        | 1        |             | 1                   |                 |
| Contraprestações Receber                                                                                                    |                                                      | Outras Formas Pagamento                                                           |                   |          |          |             | 1                   |                 |
|                                                                                                    | Planos Coletivos Empresariais pós                    |                                                                                   | Consultas Médicas | Exames   | Terapias | Internações | Outros Atendimentos | Demais Despesas |
| Cobertura Assistencial                                                                                                    |                                                      | Rede Propria                                                                      |                   |          |          |             |                     |                 |
| Tributos                                                                                                    |                                                      | Rede Contratada                                                                   |                   | 1        |          |             |                     |                 |
|                                                                                                    |                                                      | Reembolso                                                                         |                   |          |          |             | 1                   | 1               |
| amentas                                                                                                    |                                                      | Intercâmbio Eventual                                                              |                   | 1        | 1        | 1           |                     |                 |
|                                                                                                    |                                                      | Outras Formas Pagamento                                                           |                   |          |          |             |                     |                 |
|                                                                                                    | Planos Coletivos por Adesão antes<br>da Lex          | Rede Própria                                                                      | Consultas Medicas | Examinis | Terapias | Internações | Outros Atendimentos | Demais Despesas |
|                                                                                                    |                                                      | Rede Contratada                                                                   |                   | 1        |          | 1           | 1                   | 1               |
|                                                                                                    |                                                      | Reembolso                                                                         |                   | 1        | 1        |             | W                   | 1               |
|                                                                                                    |                                                      | Intercimbio Eventual                                                              |                   | 1        |          | 1           |                     | 1               |
|                                                                                                    |                                                      | Outras Exemas Panamento                                                           |                   | 1        | 1        |             | N                   |                 |
|                                                                                                    | Planos Cofetivos por Adesão Pós Les                  | 1                                                                                 | Consultas Médicas | Exames   | Terapias | Internações | Outros Atendimentos | Demais Despesas |
|                                                                                                    |                                                      | Rede Própria                                                                      |                   | ]        |          |             |                     |                 |
|                                                                                                    |                                                      |                                                                                   |                   |          | 1        |             |                     |                 |
|                                                                                                    |                                                      | Rede Contratada                                                                   |                   |          |          |             |                     |                 |
|                                                                                                    |                                                      | Rede Contratada<br>Reembolso                                                      |                   | 1        |          |             |                     | 月               |
|                                                                                                    |                                                      | Rede Contratada<br>Reembolso<br>Intercâmbio Eventual                              |                   |          |          |             |                     | 1               |
|                                                                                                    |                                                      | Recercitoria<br>Recemboliso<br>Intercâmbio Eventual<br>Outras Formas Pagamento    |                   |          |          |             |                     |                 |
|                                                                                                    | 4                                                    | Rede Contratada<br>Reembolso<br>Intercâmbio Eventual<br>Outras Formas Pagamento   |                   |          |          | 1           |                     |                 |
|                                                                                                    | 4                                                    | Radia Contraliada<br>Reamboleo<br>Intercâmbio Eventual<br>Outras Formas Pagamento |                   |          |          |             |                     |                 |

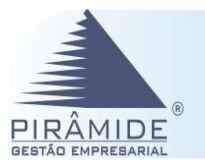

### 21° Passo – Tributos DIOPS Procenge

Tributos na Conta de Cooperados e Contas do Passivo

As operadoras classificadas nas modalidades de Cooperativa Médica e Cooperativa Odontológica deverão identificar os tributos que são lançados na Conta Corrente de Cooperados (conta 1319), bem como informar as contas do Passivo do Plano de Contas que registram esses tributos.

Após preencher as informações, o usuário deverá acionar o botão Gravar.

| Balancote                                                                                                    | Tributos na Conta de Cooperados Contas do I                                                                                                    |                                              |                                                  |    |                                                     |  |
|----------------------------------------------------------------------------------------------------|----------------------------------------------------------------------------------------------------|----------------------------------------------|--------------------------------------------------|----|-----------------------------------------------------|--|
| Balancete                                                                                                    | 1000 000000                                                                                                    | Assire                                       |                                                  |    |                                                     |  |
| talancete                                                                                                    | Periodo de Competência:                                                                                                    | -                                            | Detominação:     Data Adesão Rifis:              | Ta | Qtd. Total de Parcelas:                             |  |
|                                                                                                    | Valor Total Reanciado:<br>Ott. Darrolas Davolas (Tolor Teim )-                                                                                                    |                                              | Valor Total Pago:<br>Valor Zano en Tramodro      |    | Saldo Inico Trimestre:<br>Ott. Rarolas Ranas Trim - |  |
| os Vinculados                                                                                                    | Akualização Monetânia:                                                                                                    |                                              | Saldo Final Trimestre:                           |    |                                                     |  |
| utos Caiza                                                                                                    | Gravar                                                                                                    |                                              |                                                  |    |                                                     |  |
|                                                                                                    | Discriminação por tributo e por periodo de competência dos                                                                                                    | valores registrados na conta 1310 - Conta Co | rrente de Cooperados (Somente para Cooperativas) |    |                                                     |  |
| OU ON SEIGON                                                                                                    |                                                                                                    |                                              |                                                  |    |                                                     |  |
| o ou Prejuizo                                                                                                    |                                                                                                    |                                              |                                                  |    |                                                     |  |
| egregação                                                                                                    |                                                                                                    |                                              |                                                  |    |                                                     |  |
| âmbio Eventual                                                                                                    |                                                                                                    |                                              |                                                  |    |                                                     |  |
| ancie las Resentes                                                                                                    |                                                                                                    |                                              |                                                  |    |                                                     |  |
|                                                                                                    |                                                                                                    |                                              |                                                  |    |                                                     |  |
| tos Estipulados                                                                                                    |                                                                                                    |                                              |                                                  |    |                                                     |  |
| stações Repassar                                                                                                    |                                                                                                    |                                              |                                                  |    |                                                     |  |
| estações Receber                                                                                                    |                                                                                                    |                                              |                                                  |    |                                                     |  |
| era Assistenzial                                                                                                    |                                                                                                    |                                              |                                                  |    |                                                     |  |
|                                                                                                    |                                                                                                    |                                              |                                                  |    |                                                     |  |
| Tributos                                                                                                    |                                                                                                    |                                              |                                                  |    |                                                     |  |
|                                                                                                    |                                                                                                    |                                              |                                                  |    |                                                     |  |
| IPS .                                                                                                    |                                                                                                    |                                              |                                                  |    |                                                     |  |
| nto de Periodo (2017/0                                                                                                    | 1 - COOPERATIVA DE TRAB.MÉDICO )                                                                                                    |                                              |                                                  |    |                                                     |  |
|                                                                                                    | Tributos na Conte de Cooperados Contas do I<br>Onte Contas for Researce                                                                                                    | Pasalvo                                      | Parindo de Correspinoia de Tributo               |    | Value Joine Trimotra                                |  |
|                                                                                                    | Total Pago no Trimestra:                                                                                                    | 7.                                           | Atualiusç2o Monetária:                           |    | Saldo Real Trimestre:                               |  |
|                                                                                                    | and a second second sec |                                              |                                                  |    |                                                     |  |
| lalancete                                                                                                    | Gravar<br>Contas do Passivo que registram os tributos devidos lançado                                                                                                    | is na conta 1319 - Conta Cooperados          |                                                  |    |                                                     |  |
| talancete<br>os Vinculados                                                                                                    | <u>Gravar</u><br>Contas do Passivo que registram os tributos devidos lançado                                                                                                    | is na conta 1319 - Conta Cooperados          |                                                  |    |                                                     |  |
| talancete<br>os Vinculados<br>uxos Calsa                                                                                                    | Granue<br>Contas do Passivo que registram os tributos dividos lançado                                                                                                    | is na conta 1319 - Conta Cooperados          |                                                  |    |                                                     |  |
| Lalancete<br>os Vinculados<br>uxos Caisa<br>de de Saldes                                                                                                    | Grenze<br>Contas do Passino que registrare os tributos devidos lançado                                                                                                    | ns na conta 1319 - Conta Cooperados          |                                                  |    |                                                     |  |
| lalancate<br>los Vinculados<br>untos Calesa<br>de de Saldos<br>o du Prejulzo                                                                                                    | <u>General</u><br>Contax do Pássivo que registrare os tributos devidos lançad                                                                                                    | n na conta 1319 - Conta Cooperados           |                                                  |    |                                                     |  |
| Lalancote<br>os Vinculados<br>usos Caisa<br>de de Saldos<br>o ou Pregaiso<br>o ou Pregaiso                                                                                                    | <u>Constan</u><br>Constan da Palative que regestran las tributes devidas lonçado                                                                                                    | n na conta 1319 - Conta Cooperados           |                                                  |    |                                                     |  |
| talancete<br>os Vinculados<br>usos Caisa<br>de de Saldos<br>o ou Pregaiso<br>egregação<br>ambio Eventual                                                                                                    | <u>Conse</u><br>Conse do Passiro que registran as tributos decidar lonçado                                                                                                    | n na costa 1337 - Conta Cosporados           |                                                  |    |                                                     |  |
| talancete  os Vinculados usas Calsa  de de Saldos o ou Projuico noregoção antino Eventual ovisão Eventual ovisão Eventual                                                                                                    | <u>Some</u><br>Gones de Passon per registrem es tribuén devides loncols                                                                                                    | n na conta 1319 - Conta Congoradon           |                                                  |    |                                                     |  |
| alancete os Vinculados os Vinculados os Vinculados de de Saldes os os Pegázos os pregacios os pregacios de la Saldes os presentant o os Pegázos de la Saldes de la Saldes de l                                                                                                    | <u>Somel</u>                                                                                                    | n na conta 1319 - Gonta Composadon           |                                                  |    |                                                     |  |
| lalançale an Vinculados an Salançale an Vinculados an Salas an Salas an Sal                                                                                                    | <u>Some</u>                                                                                                    | n na conta 1319 - Gonta Congorados           |                                                  |    |                                                     |  |
| arlancete<br>as Vincluides<br>de de Salder<br>de de Salder<br>on Projsko<br>on Projsko<br>on Projsko<br>anto Eventual<br>onito Eventual<br>availe Fontos<br>hos Estiputados<br>stación Reposase<br>stación Reposase                                                                                                    | <u>Some</u><br>Gonas de Passon que registran ou Unidado devidas lescado                                                                                                    | n na canta 1319 - Conta Componentina         |                                                  |    |                                                     |  |
| atieneste<br>as Vinculaidos<br>asses Caisa<br>de de Saldes<br>o no Pogado<br>o no Pogado<br>o no Pogado<br>o no Pogado<br>no Pogado<br>asses Caisa<br>asses Caisa<br>asses<br>asses Caisa<br>asses<br>asses Caisa<br>asses<br>asses | <u>Some</u><br>Gones di Passon per registren in tribuin direde loncel                                                                                                    | ne na cada 1919 - Cada Comportaba            |                                                  |    |                                                     |  |
| alancele<br>ar Vitorizados<br>area Caisa<br>de de Salabas<br>o co Projeto<br>geografica<br>protestant<br>area Exclusiones<br>an Exclusiones<br>area Exclusiones<br>en Ancistencial<br>Frikulas                                                                                                    | <u>Some</u><br>Gontax de Passor que regeltaren es Unideas devides lonçado                                                                                                    | ne na cada 1919 - Cada Comportaba            |                                                  |    |                                                     |  |

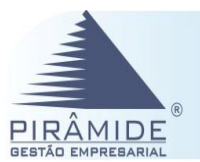

# 22° Passo – Entidade Auxiliares DIOPS Procenge

#### **Entidade Auxiliares**

Permite que sejam definidos quais e em que ordem serão apresentados os campos referentes a "Listas" que são definidos pela ANS. É possível inativar opções para que a lista apresentada nas telas seja menor. Também é possível definir a ordem que se deseja.

| DCENGE                       |                        |               |                                            |                 |
|------------------------------|------------------------|---------------|--------------------------------------------|-----------------|
| Preenchimento de Período (20 | 17/01 - COOPERATIVA DE | TRAB.MÉDICO ) |                                            | **              |
| lastral                      | Entidades Auxiliare    |               |                                            |                 |
| anceiro                      | Natureza Jurídica      | 7 Código      | Descrição                                  | Código Auxiliar |
|                              | Ativa                  | ASSOC         | Associação                                 |                 |
| annencas                     | O Inativa              | DEPEX         | Dependencia de empresa sediada no exterior | 000             |
| Entidades Auxiliares         | C Todas                | EMIND         | Empresa individual                         | 000             |
|                              | -                      | EMPUB         | Empresa pública                            | 00              |
| Importar dados ERP           |                        | FUNDA         | Fundação                                   | 00              |
|                              |                        | OUTRC         | Outras com fins                            | 00              |
| Validações                   |                        | OUTRS         | Outras sem fins                            |                 |
|                              |                        | SCIVL         | Soc. civil com fins lucrativos             | X A             |
| Validar Dados                |                        | SCIVS         | Soc. civil sem fins lucrativos             | XX              |
| Cause VMI                    |                        | SCOOP         | Soc. Cooperativa                           | XX              |
| Geral Ant                    |                        | SCOTA         | Soc, por cotas de responsabilidade Ltda    | XX              |
|                              |                        |               |                                            |                 |

O botão 💽 ao ser acionado, fará com que a linha de registro suba um nível a cima na ordem de classificação. Já o botão 💽 descerá um nível a baixo na ordem de classificação. E o botão 🥑 ao ser acionado inativa a entidade.

Ao realizar a mudança desejada, o usuário deverá acionar o botão Gravar para que o sistema assuma a condição feita por ele.

I DIOPS – Ferramentas – Entidades Auxiliares

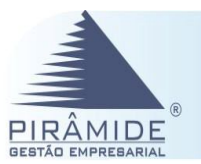

# 23° Passo – Importar Dados ERP DIOPS Procenge

#### Importar Dados ERP

Através desta opção poderá ser realizada a importação das informações que irá compor o DIOPS, ou seja, os cadastros realizados no ERP servirão para compor as informações de envio do DIOPS. È importante ressaltar que a importação deverá ocorrer de acordo com cada tipo de processo que poderá ser Balancete, Intercâmbio ou Idade de Saldos.

Para que seja feita a importação dos dados do ERP Pirâmide para o DIOPS, deverá ser acionado o botão Importar Dados ERP

| Preenchimento de Período (20 | 17/01 - COOPERATIVA DE TRAB.MÉD | ICO )                             |
|------------------------------|---------------------------------|-----------------------------------|
| Cadastral                    |                                 |                                   |
| inanceiro                    | Balancete:                      | Intercâmbio/Intercâmbio Eventual: |
|                              | Ativo                           | Pagar                             |
| erramentas                   | - Passivo                       | Receber                           |
| Entidades Auxiliares         | 🗍 Receita                       |                                   |
| 10 (10) 10 (10) (10) (10)    | Despesa                         | Idade de saldos:                  |
| Importar dados ERP           |                                 | Ativo                             |
|                              |                                 | Passivo                           |
| Validações                   | Importar Dados ERP              |                                   |
| Validar Dados                |                                 |                                   |
|                              |                                 |                                   |
| Gerar XML                    |                                 |                                   |

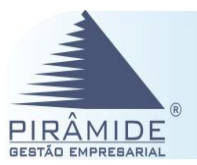

# 24º Passo – Validações DIOPS Procenge

#### Validações

Na lista de validações são exibidas todas as validações importantes para gerar os dados corretamente. Quando houver erro devido há alguma falha de configuração, o usuário poderá verificar nesta opção a fórmula correta, e assim realizar as alterações que forem necessárias ou inserir uma validação que considere correta/definida.

O botão Carregar Validações Padrão irá carregar as validações padrão quando acionado.

O botão Adicionar Variável à Fórmula permitirá adicionar variável à fórmula. Ma para isso será necessário informar o código, a descrição, a fórmula, cadastro, variável e parâmetro, com isso, haverá a alteração. Vale ressaltar que esse procedimento só é recomendável se a empresa possuir alguma particularidade que resulte em tal alteração.

Após realizada as alteração necessárias, o usuário deverá acionar o botão Gravar.

| tral                 | Código:           |                                                                                         | Ca                 | adastro:                                                                                                    |                                                                                                    | ,   |
|----------------------|-------------------|-----------------------------------------------------------------------------------------|--------------------|----------------------------------------------------------------------------------------------------|----------------------------------------------------------------------------------------------------|-----|
| seiro                | Descrição:        |                                                                                         | Ma                 | Carlo Control                                                                                                    |                                                                                                    |     |
| nentas               | Pomba:            |                                                                                         | Par                | maven:<br>irâmetro:<br>dicionar Variável à Fórmula                                                                                                    |                                                                                                    |     |
| Entidades Auxiliares | Gravar Carregar   | Validações Padrã                                                                        |                    |                                                                                                    |                                                                                                    |     |
| Importar dados ERP   | Lista de Validaçõ |                                                                                         |                    |                                                                                                    |                                                                                                    |     |
|                      | Código            | Descrição                                                                               | Cadastro           |                                                                                                    | Fórmula                                                                                                    | 11  |
| Validações           | 000000001         | Idade de Saldos Ativo: Planos Individuais a Preço Pré-estabelecido                      | IdadeSaldosAtivo   | Balancete.SaldoFinal(1231110                                                                                                    | 011) + Balancete.SaldoFinal(123121011) - IdadeSaldosAtivo.TotalIndividualPre                                                                                                    | 2   |
|                      | 000000002         | Idade de Saldos Ativo: Planos Individuais a Preço Pós-estabelecido                      | IdadeSaldosAtivo   | Balancete.SaldoFinal(1231120                                                                                                    | 011) + Balancete.SaldoFinal(123122011) - IdadeSaldosAtivo.TotalIndividualPos                                                                                                    | 2   |
| Validar Dados        | 000000003         | Idade de Saldos Ativo: Planos Coletivos a Preço Pré-estabelecido                        | IdadeSaldosAtivo   | Balancete.SaldoFinal(1231110                                                                                                    | 012) + Balancete.SaldoFinal(123121012) - IdadeSaldosAtivo.TotalColetivoPre                                                                                                    | 2   |
|                      | 000000004         | Idade de Saldos Ativo: Planos Coletivos a Preço Pós-estabelecidos                       | IdadeSaldosAtivo   | Balancete.SaldoFinal(1231120                                                                                                    | 012) + Balancete.SaldoFinal(123122012) - IdadeSaldosAtivo.TotalColetivoPos                                                                                                    | 2   |
| Gerar XML            | 2000000002        | Idade de Saldos Aliso: J. réditos de Jinespeñes de Administración de Beneticios         | IdadeSaldosAlsovo  | Balancete.SaldoFinal(1233191                                                                                                    | 11.1.ade.9alaoseine.SatinEinatic12321.91211                                                                                                    | 3   |
|                      | 000000012         | Idade de Saldos Passivo: Comercialização sobre Operações                                | IdadeSaldosPassivo | Balancete.SaldoFinal(2134191                                                                                                    | (00) + Balancete.SaldoFinal(213419300) - IdadeSaldosPassivo.TotalComerOperacce                                                                                                    | 5 ) |
|                      | 000000013         | Idade de Saldos Passivo: Outros Débitos Operacionais com Planos                         | IdadeSaldosPassivo | Balancete.SaldoFinal(2138191<br>IdadeSaldosPassivo.TotalOutD                                                                                                    | (00) + Balancete.SaldoFinal(213819200) -<br>lebOperPlanos                                                                                                    | X   |
|                      | 000000014         | Idade de Saldos Passivo: Depósitos de Beneficiários - Contraprest/ Seguros<br>Recebidos | IdadeSaldosPassivo | Balancete.SaldoFinal(2185191                                                                                                    | .00) - IdadeSaldosPassivo.TotalDepBenContSegRec                                                                                                    | 2   |
|                      | 000000015         | Idade de Saldos Passivo: Prestadores de Serviço de Assistência Médica                   | IdadeSaldosPassivo | Balancete.SaldoFinal(2141191                                                                                                    | 00) + Balancete.SaldoFinal(214119200) - IdadeSaldosPassivo.TotalPrestServAssMe                                                                                                    | dy  |
|                      | 000000016         | Idade de Saldos Passivo: Débitos com Aquisição de Carteira                              | IdadeSaldosPassivo | Balancete.SaldoFinal(2186191                                                                                                    | (00) - IdadeSaldosPassivo.TotalDebAquisCart                                                                                                    | 1   |
|                      | 000000017         | Idade de Saldos Passivo: Outros Débitos a Pagar                                         | IdadeSaldosPassivo | Balancete.SaldoFinal(2188890                                                                                                    | 08) - IdadeSaldosPassivo.TotaloutDebPagar                                                                                                    |     |
|                      | 000000018         | Plano de Calna X Balanoste Alivo                                                        | FluxoCaixa         | Balanceta: Saldo Tirat (21) - 0<br>Flavočaka: Valor (CMISC) 84<br>Plavočaka: Valor (CMISC) 85<br>Plavočaka: Valor (SEVICE)<br>- ruszčaka: Valor (SEVICE)<br>- ruszčaka: Valor (SEVICE)<br>Plavočaka: Valor (SEVICE)<br>Plavočaka: Valor (SEVICE)<br>SEVICE) | alexests-Saddhinait [12] - (Tuncciana Valer(RECENTIOS FAUXO) +<br>ECENTRICS 05/91, Tuncciana Valer(RECENTIOS FAUXOB) +<br>ECENTRICS 05/91, Tuncciana Valer(RECENTIOS FAUXOB) +<br>TRECEDGO (949), - Tuncciana Valer(REUTOG) -<br>Color - Tuncciana Valer(REUTOG) -<br>Color - Tuncciana Valer(REUTOG) -<br>D - Tuncciana Valer(REUTOG) -<br>D - Tuncciana Valer(REUTO | 2   |
|                      | 000000019         | Balancete Passivo X Balancete Receita X Balancete Despesa                               | Balancete          | Balancete.SaldoFinal(3) - Bal                                                                                                    | ancete.SaldoFinal(4) - Balancete.SaldoFinal(256)                                                                                                    | 2   |
|                      | 000000020         | Segregação X Balancete Passivo                                                          | Segregacao         | Balancete.SaldoFinal(21116)                                                                                                    | - (Segregaciao.ValorAte + Segregaciao.ValorPos)                                                                                                    | 2   |

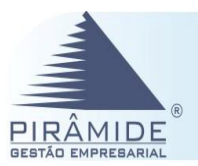

# 25° Passo – Validar Dados DIOPS Procenge

#### Validar Dados

Através desta opção o usuário poderá realizar a validação de todos os dados incluídos durante o cadastro, assim, quando houver algum erro, estes poderão ser ajustados para ficarem com as corretas informações.

Na coluna Cadastro, quando selecionada a opção indicada na cor azul, será exibida a tela conforme o nome do cadastro para que o usuário possa realizar os devidos ajustes necessários.

| idastral             | Empresa: 146 - COOPERA  | TIVA DE TRAB.MÉDICO                                                                             |                                                     | Trimestre: | 2017/01              |
|----------------------|-------------------------|-------------------------------------------------------------------------------------------------|-----------------------------------------------------|------------|----------------------|
| nanceiro             | Data                    | Alabelacia 200000001 Janda da Caldos Alison                                                     | Mensagem                                            |            | Cadastro             |
|                      | (a) 29/03/2017 09:47:41 | Validação '0000000001 - Idade de Saldos Ativo:<br>Validação '0000000003 - Made de Saldos Ativo: | Planos Coletivos a Preco Pré-estabelecido Talhou.   |            | Idade Saldos Alivo   |
| rramentas            | 29/03/2017 09:47:41     | Validação '0000000004 - Idade de Saldos Ativo:                                                  | Planos Coletivos a Preco Pós-estabelecidos' falhou. |            | IdadeSaldosAtivo     |
| Rekidedes Augilianes | 29/03/2017 09:47:41     | Validação '000000007 - Idade de Saldos Ativo:                                                   | Créditos de Operadoras' falhou.                     |            | IdadeSaldosAtivo     |
| Entidades Auxiliares | 29/03/2017 09:47:41     | Validação '000000008 - Idade de Saldos Ativo:                                                   | Dutros Créditos de Operações com Planos' falhou.    |            | IdadeSaldosAtivo     |
| Importar dados ERP   | 29/03/2017 09:47:41     | Validação '000000010 - Idade de Saldos Passivi                                                  | : Eventos/Sinistros a Liquidar' falhou.             |            | IdadeSaldosPassivo   |
|                      | 29/03/2017 09:47:41     | Validação '0000000011 - Idade de Saldos Passivi                                                 | : Débitos com Operadoras' falhou.                   |            | IdadeS aldos Passivo |
| Validações           | 29/03/2017 09:47:41     | Validação '0000000013 - Idade de Saldos Passivi                                                 | : Outros Débitos Operacionais com Planos' falhou.   |            | IdadeSaldosPassivo   |
|                      | 29/03/2017 09:47:41     | Validação '000000018 - Fluxo de Caixa X Balan                                                   | ete Ativo' falhou.                                  |            | FluxoCaixa           |
| Validar Dados        | 29/03/2017 09:47:41     | Validação '0000000019 - Balancete Passivo X Ba                                                  | ancete Receita X Balancete Despesa' falhou.         |            | Balancete            |
| Gerar XML            | 1                       |                                                                                                 |                                                     |            |                      |

### 26° Passo – Gerar XML DIOPS Procenge

#### Gerar XML

Através desta opção será possível realizar a geração dos arquivos em XML dos tipos 'Cadastral' e 'Financeiro' para que possam ser encaminhados para a ANS - Agência Nacional de Saúde Suplementar. Para tanto será necessário informa a senha do administrador na ANS. Além disso, deverá ser gerado em dois momentos, um no Cadastral e outro no Financeiro.

No tipo de XML Cadastral ou no Financeiro, será possível gerar o arquivo e fazer a validação antes da transmissão, pois, o sistema irá tomar como base os dados definidos da tela de 'Validações'. Para gerar deverá ser acionado o botão Gerarl.

| Cadas  | itral                        | Connello de VIII |                                         |  |
|--------|------------------------------|------------------|-----------------------------------------|--|
| Financ | ceiro                        | Senha:           |                                         |  |
| Ferrar | mentas                       | Tipo de XML:     | Cadastral      Financeiro               |  |
| 144    | and the second second second | -1               | 🗹 Validar antes <mark>d</mark> e gerar. |  |
| 2      | Entidades Auxiliares         |                  | 🗭 Transmitir após gerar.                |  |
| ۲      | Importar dados ERP           | Gerar            | Usar proxy.                             |  |
| ۲      | Validações                   |                  |                                         |  |
| •      | Validar Dados                |                  |                                         |  |
| *      | Gerar XMI                    |                  |                                         |  |

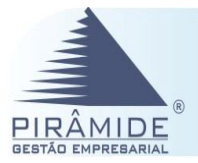

| <pre><diops <br="" xmlns:xsi="http://www.w3.org/2001/XMLSchema-instance">= (identificance)</diops></pre> | <pre>xmlns:xsd="http://www.w3.org/2001/XMLSchema" xmlns="http://www.ans.gov.br/ws/diops/financeiro/schema/v2016"</pre> |
|----------------------------------------------------------------------------------------------------|----------------------------------------------------------------------------------------------------|
| (registro)000000//registro)                                                                              |                                                                                                    |
| (coni)51001577000159((coni)                                                                              |                                                                                                    |
| <ano>2017</ano>                                                                                          |                                                                                                    |
| <trimestre>1</trimestre>                                                                                 |                                                                                                    |
|                                                                                                    |                                                                                                    |
| <pre>v<financeiro xsi:type="cooperativa"></financeiro></pre>                                             |                                                                                                    |
| ▼ <balancete></balancete>                                                                                |                                                                                                    |
| ▼ <ativo></ativo>                                                                                        |                                                                                                    |
| <conta>1</conta>                                                                                         |                                                                                                    |
| <saldoinicial>74040907.56</saldoinicial>                                                                 |                                                                                                    |
| <debitos>-101189096.82</debitos>                                                                         |                                                                                                    |
| <creditos>-95853679.15</creditos>                                                                        |                                                                                                    |
| <saldofinal>79376325.23</saldofinal>                                                                     |                                                                                                    |
|                                                                                                    |                                                                                                    |
| ▼ <ativo></ativo>                                                                                        |                                                                                                    |
| <conta>12</conta>                                                                                        |                                                                                                    |
| <saldoinicial>37805383.01</saldoinicial>                                                                 |                                                                                                    |
| <debitos>-100792734.93</debitos>                                                                         |                                                                                                    |
| <pre><creditos>-95804/4/.86</creditos></pre>                                                             |                                                                                                    |
| <saldorinal>42/933/0.08</saldorinal>                                                                     |                                                                                                    |
|                                                                                                    |                                                                                                    |
| V(ativo)                                                                                                 |                                                                                                    |
| (caldoTnicial)572542 4/(caldoTnicial)                                                                    |                                                                                                    |
| (debitor)-46550552 83//debitor)                                                                          |                                                                                                    |
| (creditos)-40930552.05(/debitos)                                                                         |                                                                                                    |
| <saldofinal>3090549.7</saldofinal>                                                                       |                                                                                                    |
|                                                                                                    |                                                                                                    |
| V(ativo)                                                                                                 |                                                                                                    |
| <conta>1211</conta>                                                                                      |                                                                                                    |
| <saldoinicial>-1084.93</saldoinicial>                                                                    |                                                                                                    |
| <debitos>-550.0</debitos>                                                                                |                                                                                                    |
| <creditos>-2649750.0</creditos>                                                                          |                                                                                                    |
| <saldofinal>-2650284.93</saldofinal>                                                                     |                                                                                                    |
|                                                                                                    |                                                                                                    |
|                                                                                                    |                                                                                                    |
| P                                                                                                    |                                                                                                    |
|                                                                                                    |                                                                                                    |
|                                                                                                    |                                                                                                    |
|                                                                                                    |                                                                                                    |
| • DIOPS – Ferramentas – Gera                                                                             | ar XMI                                                                                                    |

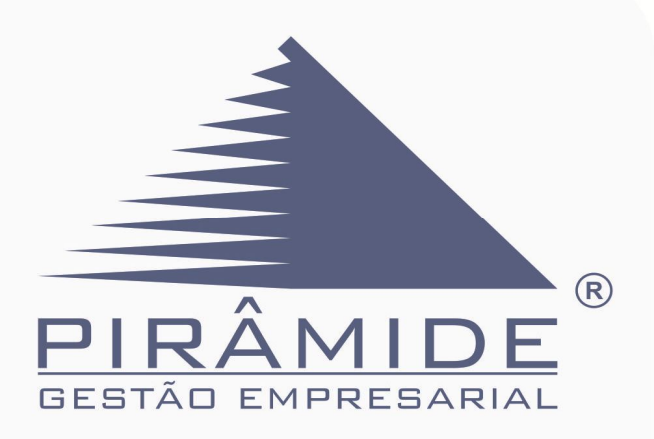

Este documento é parte integrante do Sistema de Gestão Pirâmide.

Não pode ser reproduzido sem a autorização expressa da PCG - Engenharia de Sistemas Ltda .

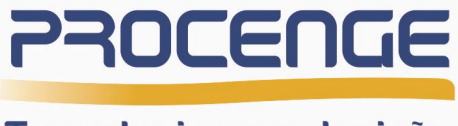

Tecnologia para decisão

Av. Marquês de Olinda, 182 - Recife Antigo. Recife / PE CEP 50030-970 Fone: (81) 4009-2877/ Fax: (81) 4009-2837 e-mail: piramide@procenge.com.br